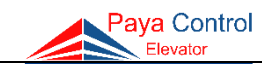

## فهرست

| فهرستأ                                                   |
|----------------------------------------------------------|
| فهرست شکلهات                                             |
| بخش اول - معرفی۱                                         |
| درباره ما                                                |
| مقدمه۲                                                   |
| معرفی محصولات۲                                           |
| نکات ایمنی و هشدارها                                     |
| شرایط گارانتی و خدمات پس از فروش۳                        |
| بخش دوم - نصب و راهاندازی تابلو۴                         |
| فلوچارت راهنمای نصب تابلو پایا کنترل۴                    |
| معرفی ترمینالهای خروجی و ورودی تابلو۵                    |
| جدول باز یا بسته بودن کنتاکتها۶                          |
| نقشه اتصال ترمینالهای موتور به تابلو۷                    |
| مقاومت ترمــز                                            |
| سیمکشی ترمینالهای خروجی مدار سری استپ (ایمنی)            |
| سیمکشی ترمینالهای تابلو به داخل چاه آسانسور (تابلو 3VF ) |
| سیمکشی ورودی و خروجیهای برد جعبه رویزیون کارکدک          |
| سیمکشی نمراتور و شستی طبقات۱۹                            |
| سیمکشی ترمینالهای خروجی شیربرقیها در تابلوهای هیدرولیک۲۱ |
| راهاندازی اولیه                                          |
| سیم کشی مسیر سری ایمنی برای دربهای مختلف۲۳               |
|                                                          |

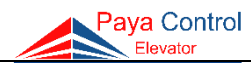

| ۲۴                 | سیمکشی دستگاه UPS                             |
|--------------------|-----------------------------------------------|
| درباهای دورانداز۲۵ | راهنمای نصب لیمیت سوئیچها و چیدن سنسورها و آه |
| ۲۹                 | بخش سوم - تنظيمات                             |
| ۲۹                 | معرفی مشخصات برد اصلی                         |
| ۳۱                 | قابلیتهای برد اصلی                            |
| ۳۱                 | ورود به تنظیمات برد اصلی                      |
| ۳۲                 | جدول تنظیمات و پارامترهای برد اصلی            |
| ۳۷                 | راهنما و شرح تنظیمات پارامترهای برد اصلی      |
| ۵۴                 | جدول پیامها و خطاهای برد اصلی و رفع عیب       |
| ۵۶                 | پیامهای نمایش داده شده در برد اصلی            |
| ۵۷                 | بخش چهارم - ضـمـائـم                          |
| ۵۷                 | بردهای جانبی                                  |
| ۶۲                 | تنظیمات درایوهای نصب شده در تابلوها           |
| ۶۳                 | منابع تغذيه بدون وقفه (UPS) پاياكنترل         |
| ۶۵                 | نحوه چیدمان آهنرباهای سیستم ADO               |
| 99                 | تنظیمات نیمطبقه (پارامتر ۳۷)                  |
| ۶۷                 | انتخاب سطح مقطع كابل                          |

# PPD007-V13

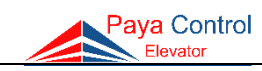

# فهرست شكلها

| شکل ۱- نقشه ترمینالهای قدرت تابلو فرمان 3VF بدون کارکدک۷                                  |
|-------------------------------------------------------------------------------------------|
| شکل ۲- نقشه ترمینالهای قدرت تابلو فرمان دو سرعته بدون کارکدک۸                             |
| شکل ۳- نقشه ترمینالهای قدرت تابلو فرمان 3VF در صورت وجود کارکدک۹                          |
| شکل ۴- نقشه ترمینالهای قدرت تابلو فرمان دو سرعته در صورت وجود کارکدک۹                     |
| شكل ۵- مقاومت ترمز                                                                        |
| شکل ۶- نقشه ترمینالهای خروجی مدار سری استپ (ایمنی) در برد لاندا                           |
| شکل ۷- نقشه ترمینالهای خروجی مدار سری استپ (ایمنی) در برد Apex                            |
| شکل ۸- اتصال سیمها از ترمینالهای تابلو به داخل چاه با برد لاندا در حالت بدون کارکدک ۱۳    |
| شکل ۹- اتصال سیمها از ترمینالهای تابلو به داخل چاه آسانسور با برد لاندا در حالت کارکدک ۱۳ |
| شکل ۱۰- اتصال سیمها از ترمینالهای برد به داخل چاه آسانسور در برد Apex                     |
| شکل ۱۱- نقشه ترمینالهای خروجی تراول کابل تابلو کارکدک برد لاندا۱۵                         |
| شکل ۱۲- تراول کابل در برد Apex                                                            |
| شکل ۱۳- نقشه ورودی و خروجیهای برد جعبه رویزیون کارکدک لاندا                               |
| شکل ۱۴- نقشه ورودی و خروجیهای برد CCU                                                     |
| شکل ۱۵- نقشه سیمکشی نمراتور و شستی طبقات در برد لاندا                                     |
| شکل ۱۶- نقشه سیمکشی ورودیها و خروجیها در برد MCU                                          |
| شکل ۱۷- نقشه سیمکشی ترمینالهای خروجی شیربرقیها۲۱                                          |
| شکل ۱۸- پل دادن سری استپ در راهاندازی اولیه برد لاندا                                     |
| شکل ۱۹- پل دادن سنسورهای لازم در راهاندازی اولیه برد لاندا                                |
| شکل ۲۰- پل دادن سری ایمنی و سنسورها در راه اندازی اولیه برد Apex۲۳                        |
| شکل ۲۱- پنل بازرسی                                                                        |
| شکل ۲۲- نقشه سیمکشی UPS – الف) در سری لاندا، ب) در سری Apex                               |
| شکل ۲۳- روش اول نصب پرچم و لیمیت سوئیچ برای سیستم 3VF                                     |
| شکل ۲۴- روش دوم نصب پرچم و لیمیت سوئیچ برای سیستم 3VF                                     |
| شکل ۲۵- روش اول نصب پرچم و لیمیت سوئیچ برای سیستم دو سرعته                                |
| شکل ۲۶- روش دوم نصب پرچم و لیمیت سوئیچ برای سیستم دو سرعته                                |
| شکل ۲۹- برد Apex MCU                                                                      |
| شکل ۲۸ - اجزای برد لاندا                                                                  |
| شکل ۲۹- برد Apex CCU ۵۷                                                                   |

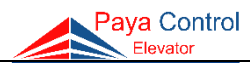

| ۵۸        | شکل ۳۰- برد سخنگوی جانبی                |
|-----------|-----------------------------------------|
| ۵۹        | شکل ۳۱– برد کنترل فاز                   |
| ۵۹        | شکل ۳۲- برد TR فیوز                     |
| ۶۰        | شکل ۳۳- برد تغذیه                       |
| ۶۱        | شكل ۳۴ - برد اپروچ                      |
| ۶۳        | شکل ۳۵ – شمای کلی دستگاه UPS            |
| ۶۵        | شکل ۳۶- نحوه چیدمان آهنرباهای سیستم ADO |
| <i>۶۶</i> | شکل ۳۷- نحوه انجام تنظیمات نیمطبقه      |

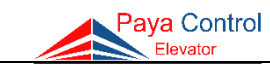

بخش اول - معرفي

#### درباره ما

شرکت پایا کنترل فعالیت خود را در سال ۱۳۸۶ با تولید تابلوهای کنترل ریز پردازنده آسانسور در ایران با استفاده از همکاری مهندسین و متخصصین مجرب در زمینه ساخت تابلوهای کنترل آسانسور آغاز کرد. امروزه این شرکت با نزدیک به ۱۵ سال سابقه در تولید محصولات مختلف، سهم قابل توجهی از بازارهای داخلی را با نگاه صادرات محور به خود اختصاص داده است. پایا کنترل با تأکید بر تحقیق و توسعه به عنوان محور اصلی دستیابی به اهداف خود در زمینه انطباق با استانداردهای جهانی، همواره سعی در ارتقای کیفیت تابلوهای کنترل آسانسور خود داشته است.

### تحقيق و توسعه

فعالیتهای مستمر تحقیق و توسعه، پایا کنترل را در مسیر جدیدی قرار داده است تا جایی که این فعالیتها راه را برای تولید محصولات جدید با ویژگیها و قابلیتهای منحصر به فرد از جمله افزایش ایمنی و بهبود کیفیت هموار میکند.

#### توليد

استفاده از روشهای نوین تولید به منظور کاهش هزینه و زمان تحویل با حفظ سطح کیفی تعریف شده برای محصولات در صنایع مختلف بسیار رایج است. این امر همواره مورد توجه ویژه شرکت پایا کنترل بوده است. در واحد تولید این شرکت با استفاده از خط مونتاژ تمام اتوماتیک SMD تمامی مراحل تولید به صورت اتوماتیک انجام میشود و البته ضریب خطا به میزان قابل توجهی کاهش مییابد و این امر موجب کیفیت برتر محصول شده است. تولید مکانیزه تابلوها با روشهای استاندارد ضمن افزایش ظرفیت تولید، باعث افزایش کیفیت محصولات شده است.

#### فروش

واحد بازاریابی و فروش پایا کنترل با برنامهریزی کوتاه مدت و بلندمدت و با دیدی مدبرانه ضمن جلب رضایت مشتریان توانسته خود را به عنوان یک واحد مسئول معرفی کند. این بخش با توجه به نیازهای فعلی و آتی مشتریان و با برنامه ریزی دقیق توانسته است در جهت دستیابی به اهداف گام بردارد و حس رضایت و خاطره خوبی از خرید برای مشتریان ایجاد کند.

### خدمات پس از فروش

مشتریان گرامی پایا کنترل به منظور بهرهمندی از گارانتی محصول، دریافت خدمات نصب، خرید قطعات یدکی اصلی و دریافت خدمات تخصصی و عیبیابی از پشتیبانی شبکه گسترده خدمات این شرکت برخوردار میباشند.

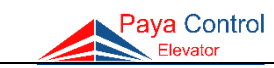

#### مقدمه

همکار گرامی با سلام این دفترچه، برای نصب و راهاندازی تابلوهای پایا کنترل گردآوری شده است. لطفاً با دقت و حوصله، مطالب این دفترچه و نقشهها را مطالعه فرمایید و سعی کنید موارد اشاره شده را به دقت انجام داده تا کیفیت نصب مطلوبی داشته باشید. تأکید میشود موارد ایمنی ذکر شده در دفترچه را مد نظر قرار داده تا از ایجاد خطرات احتمالی و آسیب جانی و مالی جلوگیری گردد.

### با تشكر

## معرفى محصولات

۱) تابلو فرمان دو سرعته (Speed 2) ۲) تابلو فرمان کنترل سرعت (3VF) ۳) تابلو فرمان کنترل سرعت (3VF) مجهز به سیستم نجات اضطراری UPS ۹) تابلو فرمان کنترل سرعت (3VF) مخصوص آسانسورهای گیرلس ۵) تابلو فرمان هیدرولیک (3VF) ۶) تابلو فرمان هیدرولیک (Hydraulic) ۷) جعبه رویزیون مجهز به سیستم کارکدک ۸) دستگاه UPS با توانهای متنوع مخصوص استفاده در انواع تابلوهای هیدرولیک و 3VF

## نكات ايمني و هشدارها

قبل از شروع نصب، راهاندازی، تعمیر و نگهداری و بازبینی تابلو، دفترچه راهنما را به دقت مطالعه کنید. هرگونه تغییر در مدارات تابلوی فرمان موجب صدمه و آسیب جدی به این تابلو میشود. مسئولیت بهرهبرداری نادرست افراد غیر فنی به عهده شرکت پایا کنترل نمیباشد.

این دفترچه شامل پیامها و هشدارهای ایمنی میباشد که اگر به طور کامل مورد توجه قرار نگیرند، میتوانند منجر به مرگ، صدمات جانی و یا خرابی دستگاه شوند.

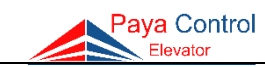

شرایط گارانتی و خدمات پس از فروش

۱- خدمات گارانتی و پشتیبانی فقط برای تابلوهایی ارائه خواهد شد که قابل شناسایی در واحد خدمات پس از فروش باشد. طی مدت ضمانت، کلیه هزینههای مربوط به خدمات و قطعات مورد استفاده برای موارد تحت پوشش گارانتی، بر عهده این شرکت خواهد بود.

۲- زمان گارانتی تابلو ۱۸ ماه از تاریخ تحویل خواهد بود. گارانتی دستگاه UPS از تاریخ تولید یک سال و باتریهای آن ۴ ماه میباشد. شایان ذکر است تنها دستگاههای UPS تولیدی شرکت پایاکنترل قابل استفاده در تابلوها بوده و UPS های دیگر عملکرد قابل قبولی نخواهند داشت.

۳- تابلوهای تولیدی شرکت پایا کنترل پس از تحویل به مشتری و تحقق بند یک، از خدمات گارانتی و پشتیبانی کامل برخوردار شده و درخواست احتمالی مشتری برای قطع سرویس و خدمات به تابلو (به علل متفاوت نظیر اختلاف با کارفرما) پذیرفته نخواهد شد.

۴- خدمات گارانتی و پشتیبانی فقط به تابلوهایی ارائه خواهد شد که توسط افراد/ شرکتهای آسانسوری نصب گردیده است.

هرگونه خسارات ناشی از بیتوجهی به مطالب مندرج در دفترچه راهنمای نصب و راهاندازی شامل
 گارانتی نمی شود.

در ادامه اطلاعات مورد نیاز جهت نصب و راهاندازی تابلو فرمانهای شرکت پایا کنترل و همچنین تنظیمات و خطاها ارائه شده است.

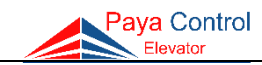

۴

# بخش دوم - نصب و راهاندازی تابلو

فلوچارت راهنمای نصب تابلو پایا کنترل

۱- آماده سازی موتورخانه و سیمکشی سه فاز و اتصال به ورودیهای R، S و T و اتصال سیم FLC در تابلو (**دقت شود FLC حتما با فاز S فیوز سه فاز تابلو یکی باشد**)

۲- وصل کردن ترمینالهای خروجی موتور، مقاومت ترمز درایو، مگنت ترمز، فن موتور و PTC به ترمینالهای مربوطه تابلو

۳- پل کردن سنسورها به مشترک G22، پل کردن مدار سری استپ به مشترک 110 و راه اندازی تابلو در مود رویزیون Revision

۴- سیم کشی مدار سری استپ از 68، 66 و 69
 (اتصال سیمهای کنتاکت وصل درب و کابین)

۵- نصب میکروسوئیچهای CA1 و CAN و سنسورهای دوراندازی (SLF) و توقف (LEF) و آهنرباهای مربوطه

۶- سیم کشی و وصل سیمهای مربوط به درایو سر درب (C، CM و O) و همچنین شستیهای کابین و طبقه و نمراتور

۷- انجام تنظیمات نرمافزاری تابلو با هماهنگی پشتیبانی شرکت

۸- سیمکشی مدار سری استپ از 110 تا 71 شامل: اتصال شالترهای بالا و پایین، گاورنر پایین و بالا، کلید استپ موتورخانه، استپ پایین یا چاهک، جعبه رویزیون و پاراشوت )

۹- خارج کردن سیم پل سنسورها و مدار سری استپ پس از اطمینان کامل از عملکرد صحیح و در نهایت راهاندازی تابلو در مد نرمال Normal

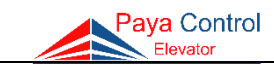

# معرفی ترمینالهای خروجی و ورودی تابلو

| شـــرح                                          | ترمينال        | شـــرح                                                   | ترمينال        |
|-------------------------------------------------|----------------|----------------------------------------------------------|----------------|
| روشنايي تايمردار كابين                          | CL             | ورودی برق دائم برای فن کابین، روشنایی و<br>پریز از فاز S | FLC            |
| فن موتور                                        | FAN            | نول تابلو                                                | MP             |
| ترموستات جداره ای موتور                         | FTS            | فاز اصلي ورودي                                           | R              |
| برگشت کنتاکت دو شاخ درب های طبقات               | 66             | فاز اصلي ورودي                                           | S              |
| کنتاکت درب کابین                                | 69             | فاز اصلي ورودي                                           | Т              |
| انتهای سری استپ (قفل درب) طبقات                 | 68             | فاز خروجي موتور                                          | U1, U2         |
| برق تغذيه ۲۴ ولت مشترك سنسورها                  | 24             | فاز خروجی موتور                                          | V1, V2         |
| مشترک فرمان درب کابین                           | СМ             | فاز خروجی موتور                                          | W1, W2         |
| كنتاكت فرمان بستن درب                           | С              | مقاومت ترمز براي درايو                                   | R2.R1          |
| کنتاکت فرمان باز کردن درب                       | 0              | مثبت بوبين (سيم پيچ) ترمز موتور                          | BR1            |
| شستی بستن درب داخل کابین                        | DC             | منفی بوبین (سیم پیچ) ترمز موتور                          | BR2            |
| شستی باز کردن درب داخل کابین                    | DO             | مثبت مگنت درب بازکن                                      | DM1            |
| مقاومت حرارتی داخل موتور (PTC موتور)            | FTO            | منفی مگنت درب بازکن                                      | DM2            |
| اضافه بار کابین                                 | OVL            | سنسور دورانداز                                           | SLF            |
| قابل تحریک از اعلام حریق ساختمان                | FIR            | سنسور توقف                                               | LEF            |
| ليميت سوئيچ شناسايي حد پايين                    | CA1            | برق مربوط به درب كابين                                   | CPL            |
| ليميت سوئيچ شناسايي حد بالا                     | CAN            | برق دائم مربوط به پریز و فن روی کابین                    | CPL2           |
| سنسور باز شدن درب قبل از رسیدن به طبقه          | ADO            | ابتدای سری استپ                                          | 110            |
| مشترک سوئیچهای سنسورهای سیستم و<br>شستیها (24-) | G22            | سری استپ                                                 | TP1            |
| بلندگو                                          | SP1.SP2        | سری استپ                                                 | TP2            |
| روشنایی اضطراری داخل کابین                      | LMP            | سری استپ                                                 | TP3            |
| آلارم اضطراري داخل كابين                        | ALR            | برگشت سری استپ کابین                                     | 71             |
| لامپ جهت بالا                                   | DD             | برگشت رویزیون کابین                                      | REV            |
| لامپ جهت پایین                                  | DU             | برگشت رویزیون کابین جهت بالا                             | RVU            |
| نمراتور                                         | A,B,,<br>G,1,- | برگشت رویزیون کابین جهت پایین                            | RVD            |
| برگشت شستیهای کابین                             | C1,C2,<br>,C16 | برگشت شستیهای طبقات تا طبقه شانزدهم                      | H1,H2,<br>,H16 |

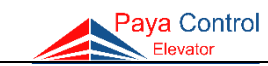

| بودن كنتاكتها | یا بسته | از | ل ب | دوا | ج |
|---------------|---------|----|-----|-----|---|
|---------------|---------|----|-----|-----|---|

| توضيحات                                                              | نوع کنتاکت | وضعیت در حالت عادی | نام<br>کنتاکت |
|----------------------------------------------------------------------|------------|--------------------|---------------|
| مگنت سوئیچ دورانداز روی کابین                                        | NC         | بسته               | SLF           |
| مگنت سوئیچ توقف روی کابین                                            | NC         | بسته               | LEF           |
| شستی درب بازکن داخل کابین                                            | NC         | بسته               | DO            |
| شستی درب بسته کن داخل کابین                                          | NO         | باز                | DC            |
| شناسایی مکان کابین (پایین)                                           | NC         | بسته               | CA1           |
| شناسایی مکان کابین (بالا)                                            | NC         | بسته               | CAN           |
| کلید رویزیون روی کابین                                               | NC         | بسته               | REV           |
| ميكروسوئيچ حركت رويزيون به سمت بالا                                  | NO         | باز                | RVU           |
| ميكروسوئيچ حركت رويزيون به سمت پايين                                 | NO         | باز                | RVD           |
| ترموستات جدارهای موتور (تابلوی کششی)<br>گرمکن روغن (تابلوی هیدرولیک) | NO         | باز                | FTS           |
| ميكروسوئيچ اضافه بار كابين                                           | NO         | باز                | OVL           |
| میکروسوئیچ سیستم اعلام حریق<br>(مد آتشنشان)                          | NO         | باز                | FIR           |
| سوئیچ حرارتی موتور                                                   | NC         | بسته               | FTO           |

نکته بسیار مهم (کابل برق سه فاز): دقت شود در هنگام نصب کابلهای سه فاز به همراه نول حتماً سه فاز زیر فیوز و نول به ترمینال MP وصل گردد و قبل از وصل کلید با فازمتر چک شود. (درصورتیکه جای نول با یکی از فازها جابهجا شود باعث سوختن تجهیزات داخل تابلو خواهد شد.)

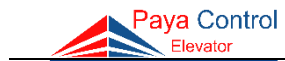

نقشه اتصال ترمینالهای موتور به تابلو

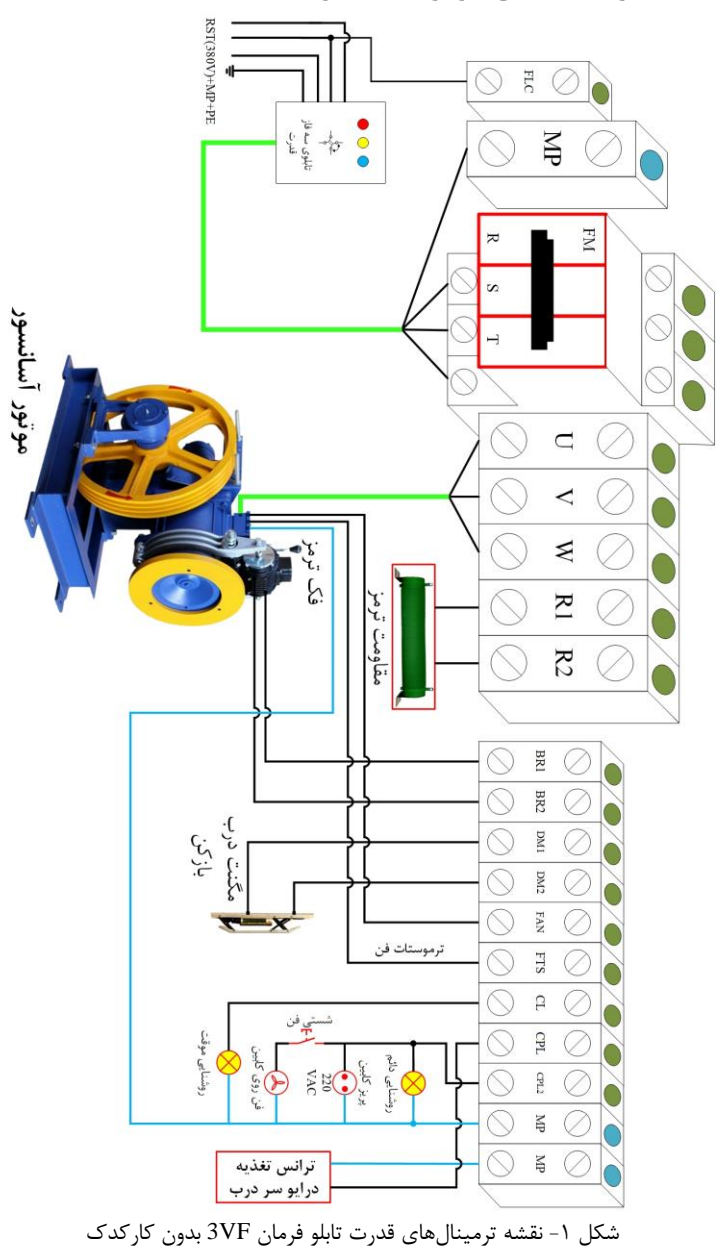

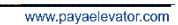

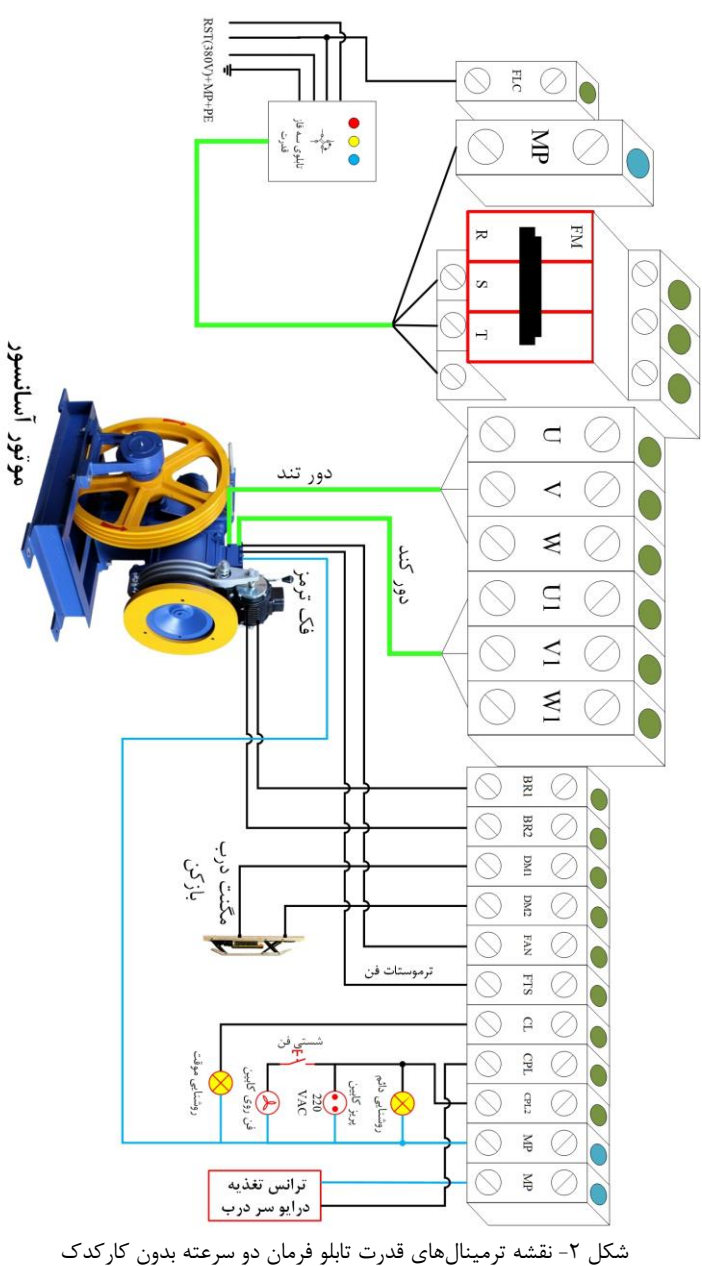

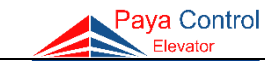

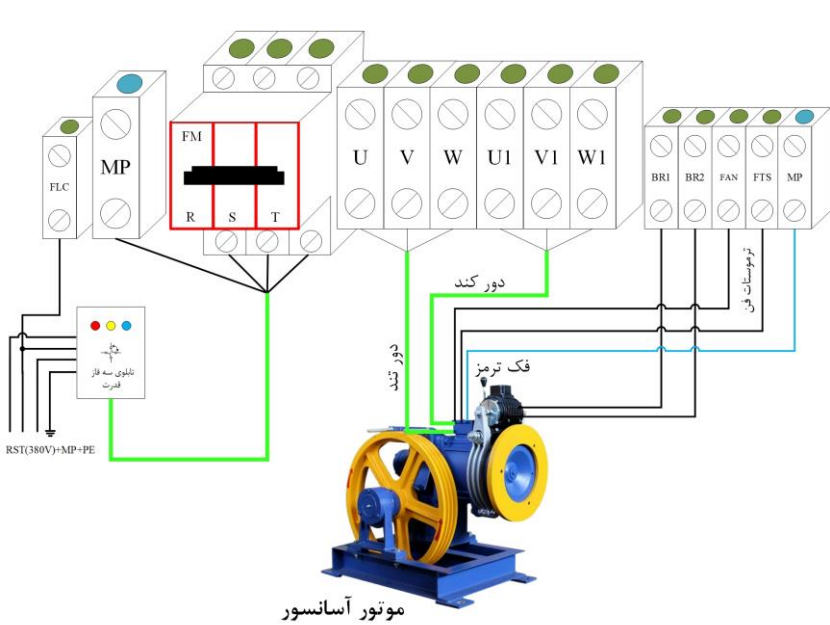

شکل ۴- نقشه ترمینالهای قدرت تابلو فرمان دو سرعته در صورت وجود کارکدک

شکل ۳- نقشه ترمینالهای قدرت تابلو فرمان 3VF در صورت وجود کارکدک

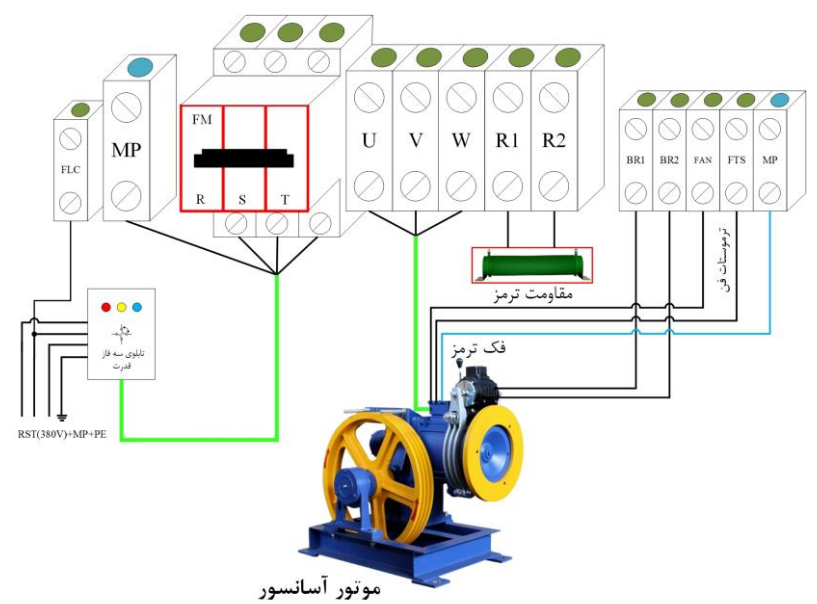

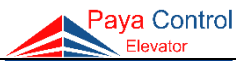

٩.

# مقاومت ترمــز

مقاومت ترمز برای اتلاف انرژی برگشتی از سمت موتور در زمان ترمز و تبدیل آن به حرارت مورد استفاده قرار گرفته و به درایو متصل میگردد.

Paya Control

-Flevator

- نکات ایمنی برای نصب مقاومت ترمــز
- مقاومت ترمز را بر روی دیوار نصب کرده و از نصب آن بر روی تابلو خصوصاً پایین تابلو جداً خودداری گردد.
  - ۲) به جهت دفع حرارت بهتر مقاومت ترمز را به صورت افقی نصب کنید.
  - ۳) برای سیم کشی مقاومت ترمز از کابل مناسب استفاده شود. (حداقل سیم ۲/۵)
    - ۴) اطراف مقاومت ترمز وسیله یا مواد اشتعالزا نباشد.
- ۵) دقت شود ترمینالهای مقاومت ترمز R1 و R2 میباشد و با سیمهای مگنت ترمز موتور اشتباه
   گرفته نشود.

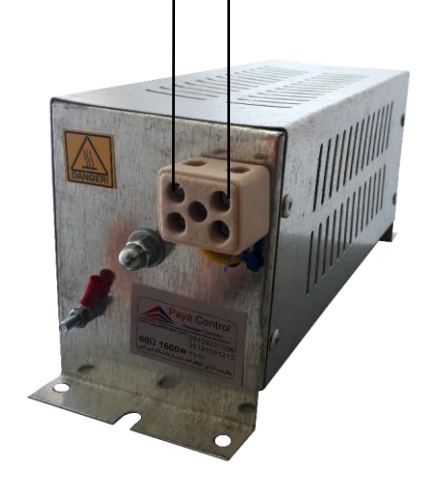

شکل ۵- مقاومت ترمز

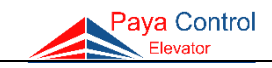

11 -

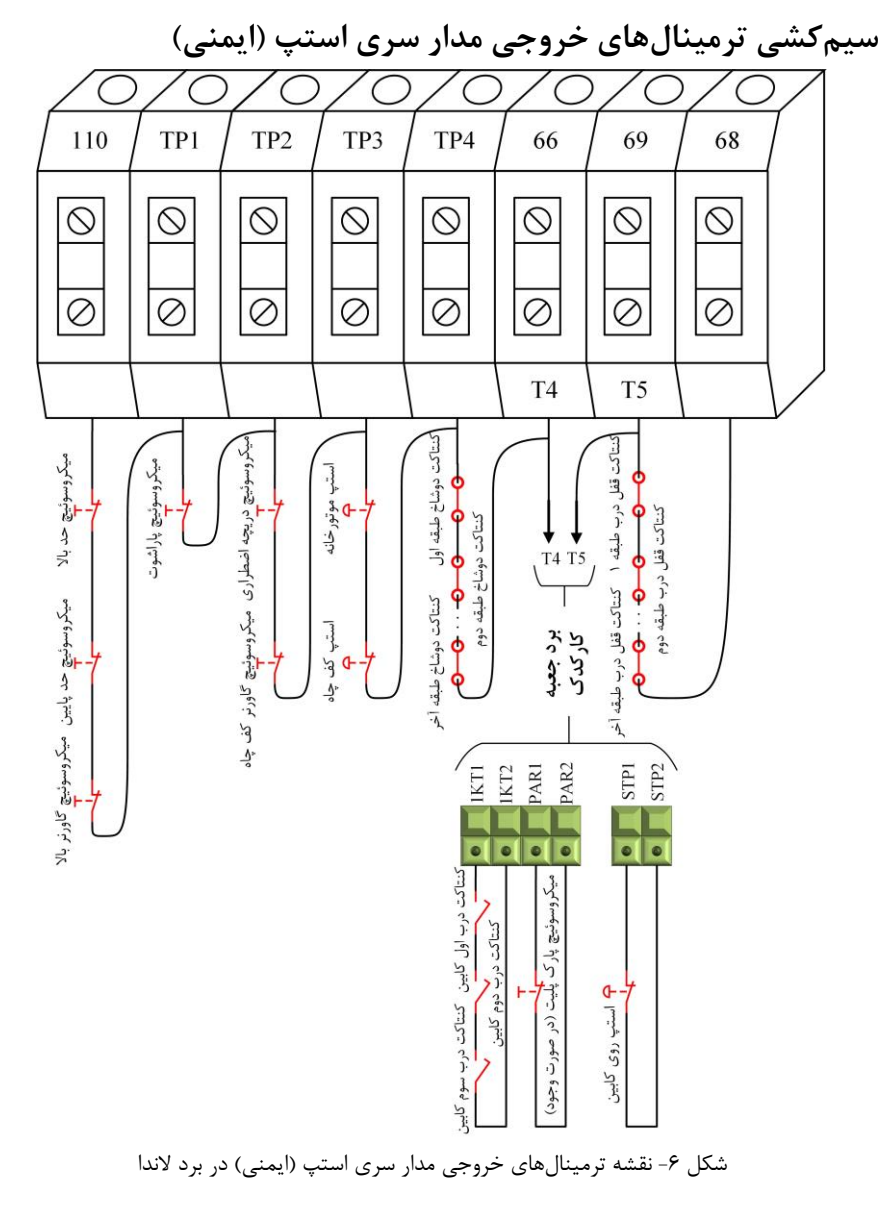

**نکته**: در دربهای تمام اتوماتیک، ترمینال 66 (کنتاکت درب طبقات) به مشترک سری استپ (TP4) پل داده شود. **نکته**: در آسانسورهای هیدرولیک، میکروسوئیچهای بافر کابین و بافر وزنه تعادل بین 110 و TP1 قرار می گیرند.

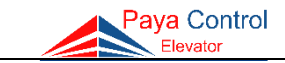

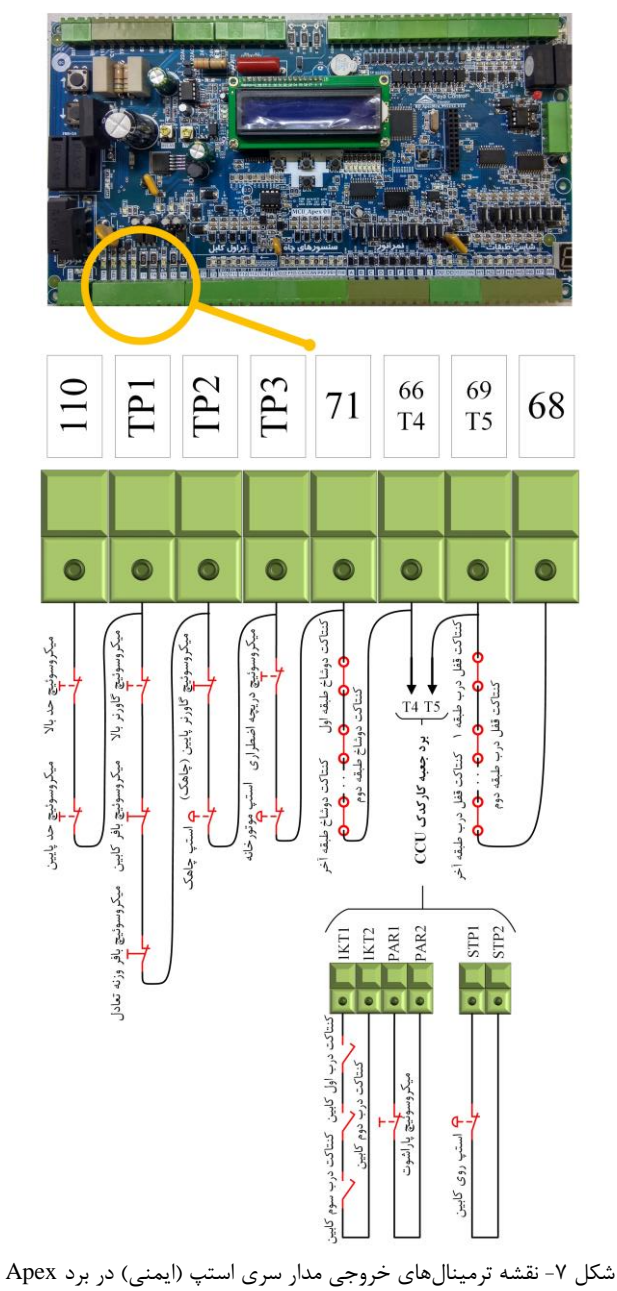

**نکته**: میکروسوئیچهای بافر کابین و بافر وزنه تعادل تنها در آسانسورهای هیدرولیک نصب میشوند.

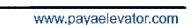

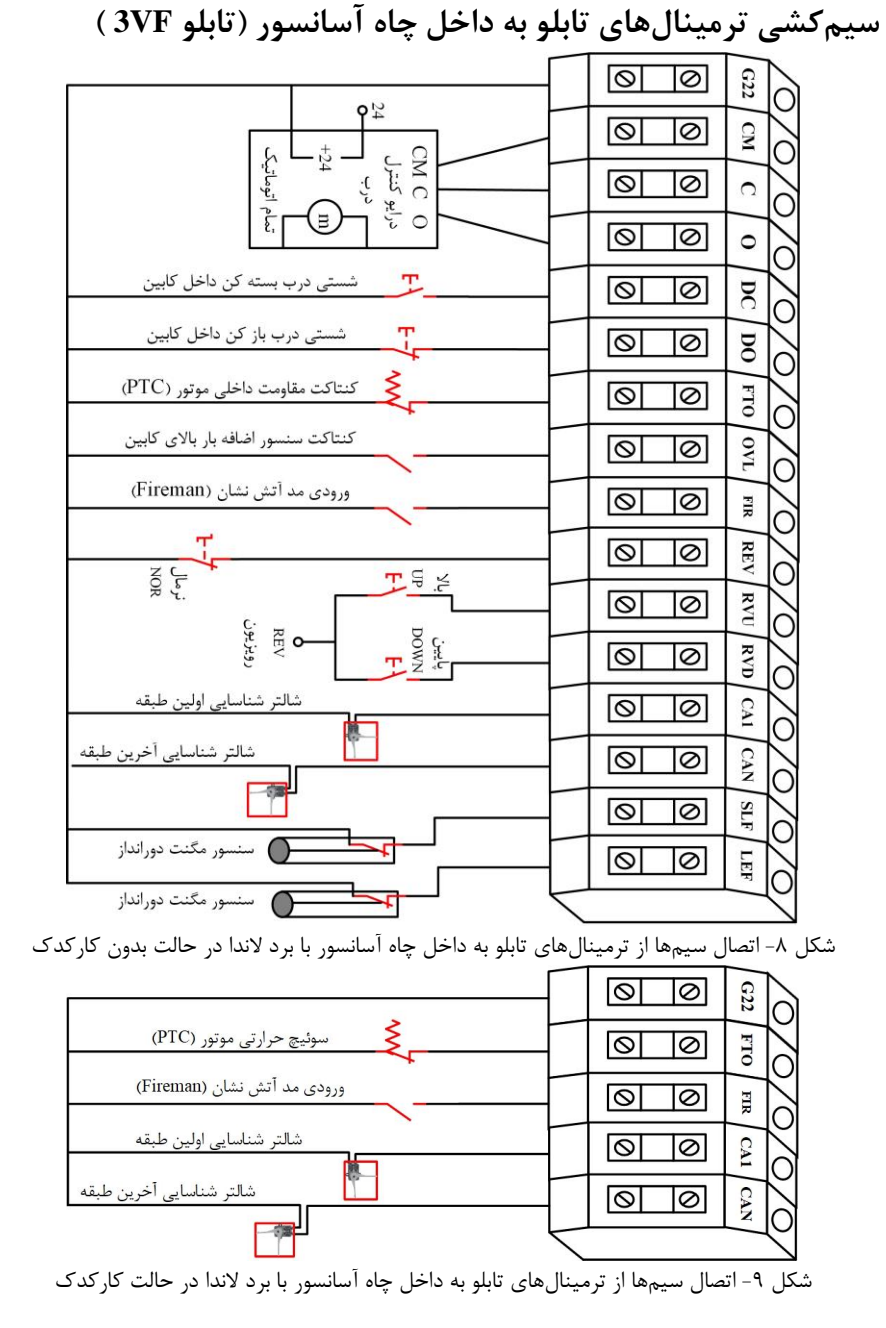

Paya Control Elevator

ر اهنمای نصب تابلو فرمان پایا کنترل

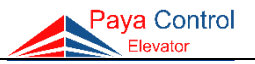

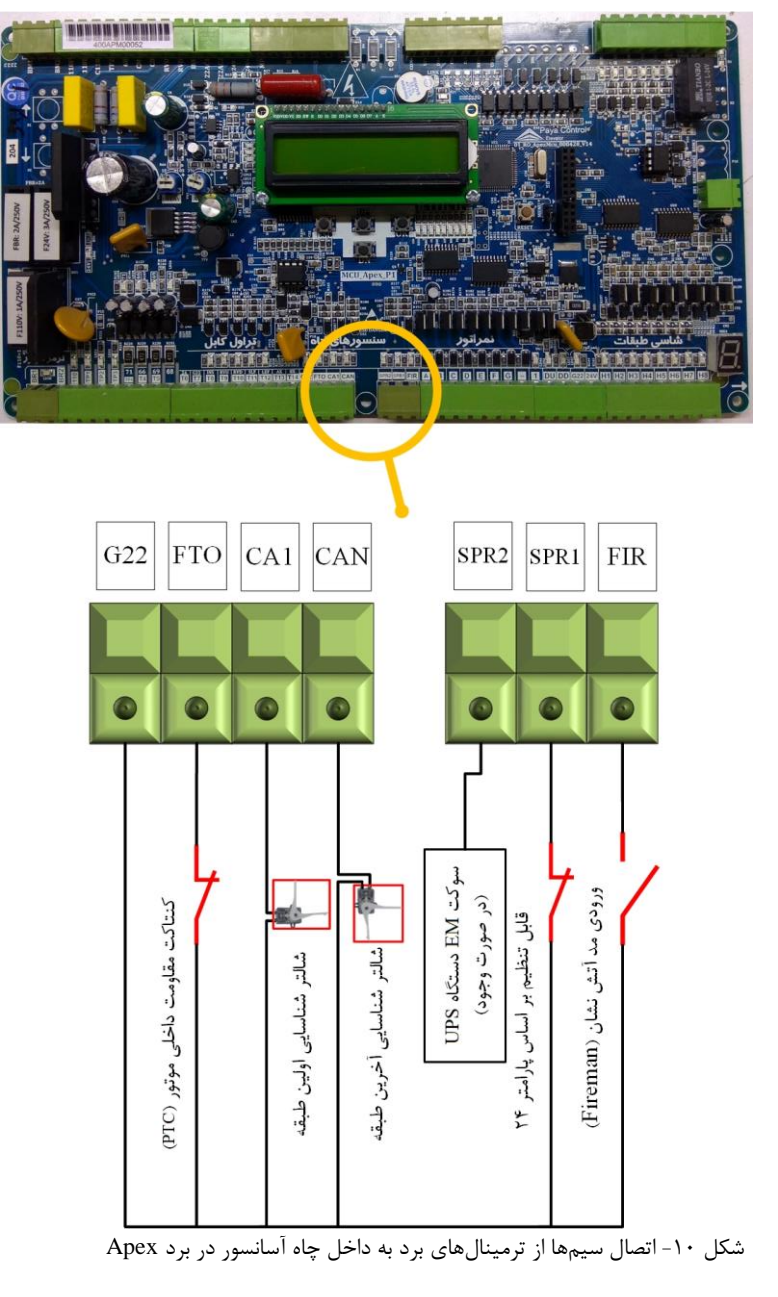

نکته: با توجه به تنظیمات پارامتر ۲۴ میتوان نوع ورودی SPR1 را تعیین و با توجه به نیاز، از آن استفاده کرد.

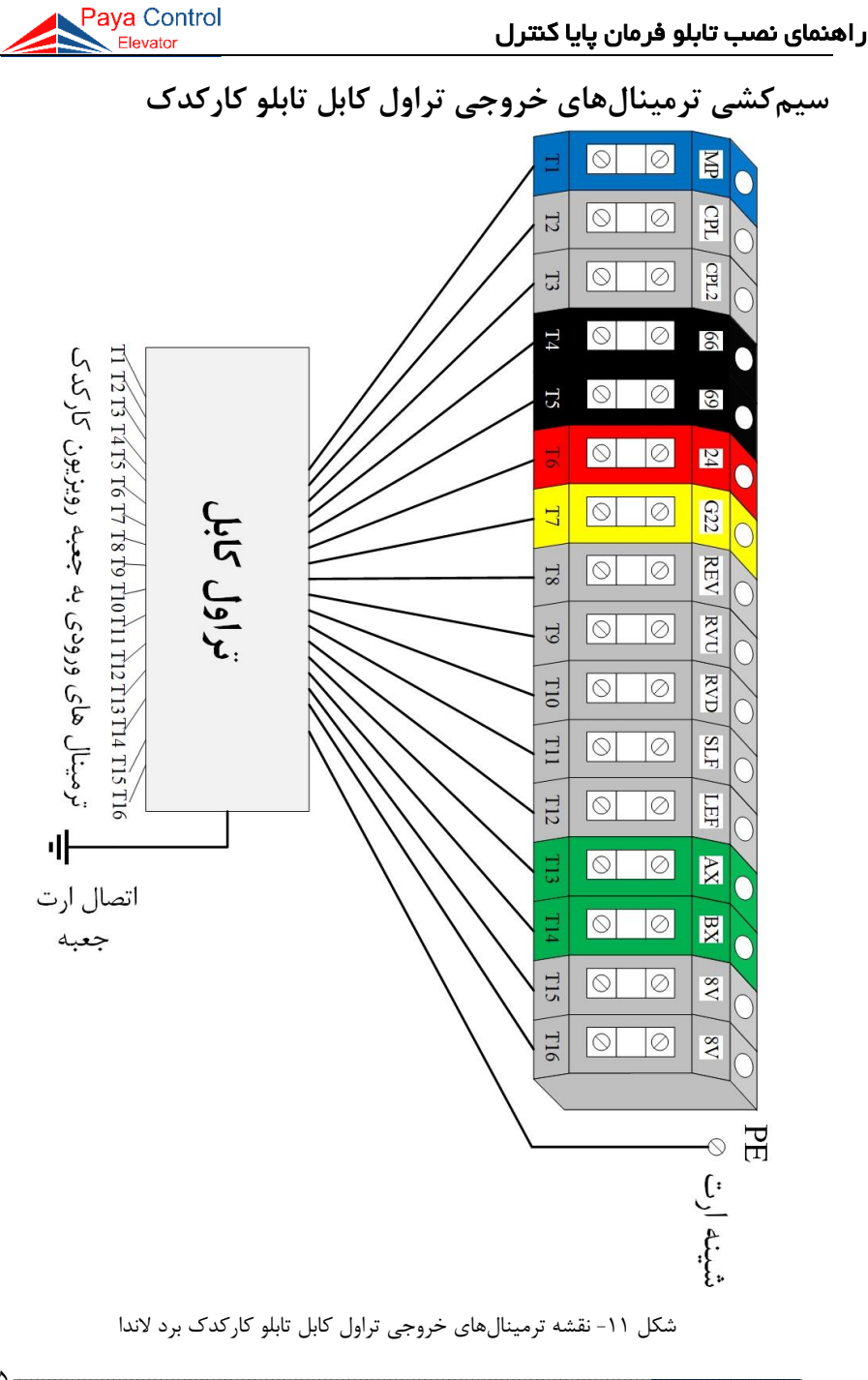

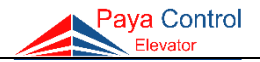

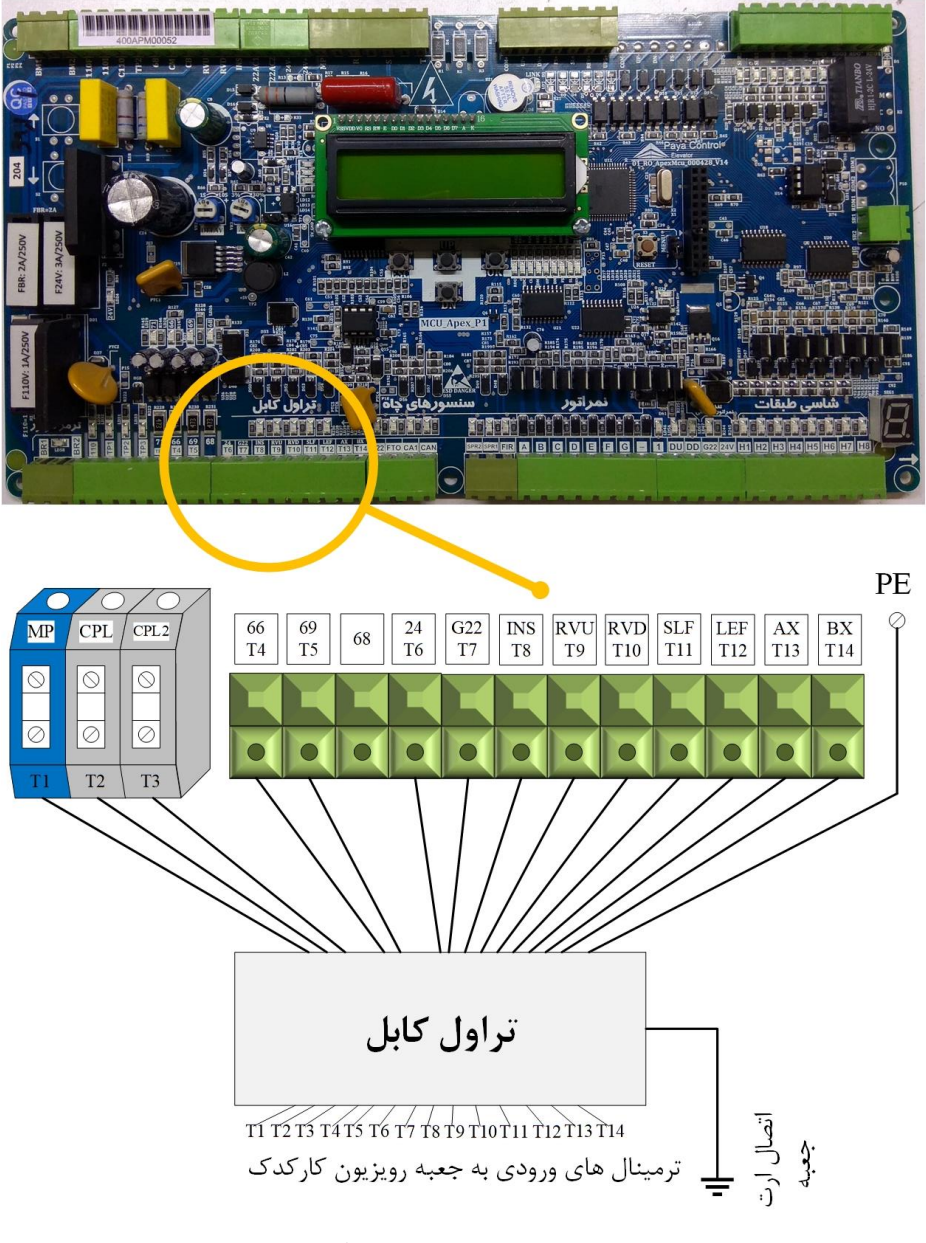

شکل ۱۲- تراول کابل در برد Apex

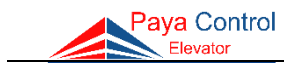

سیمکشی ورودی و خروجیهای برد جعبه رویزیون کارکدک

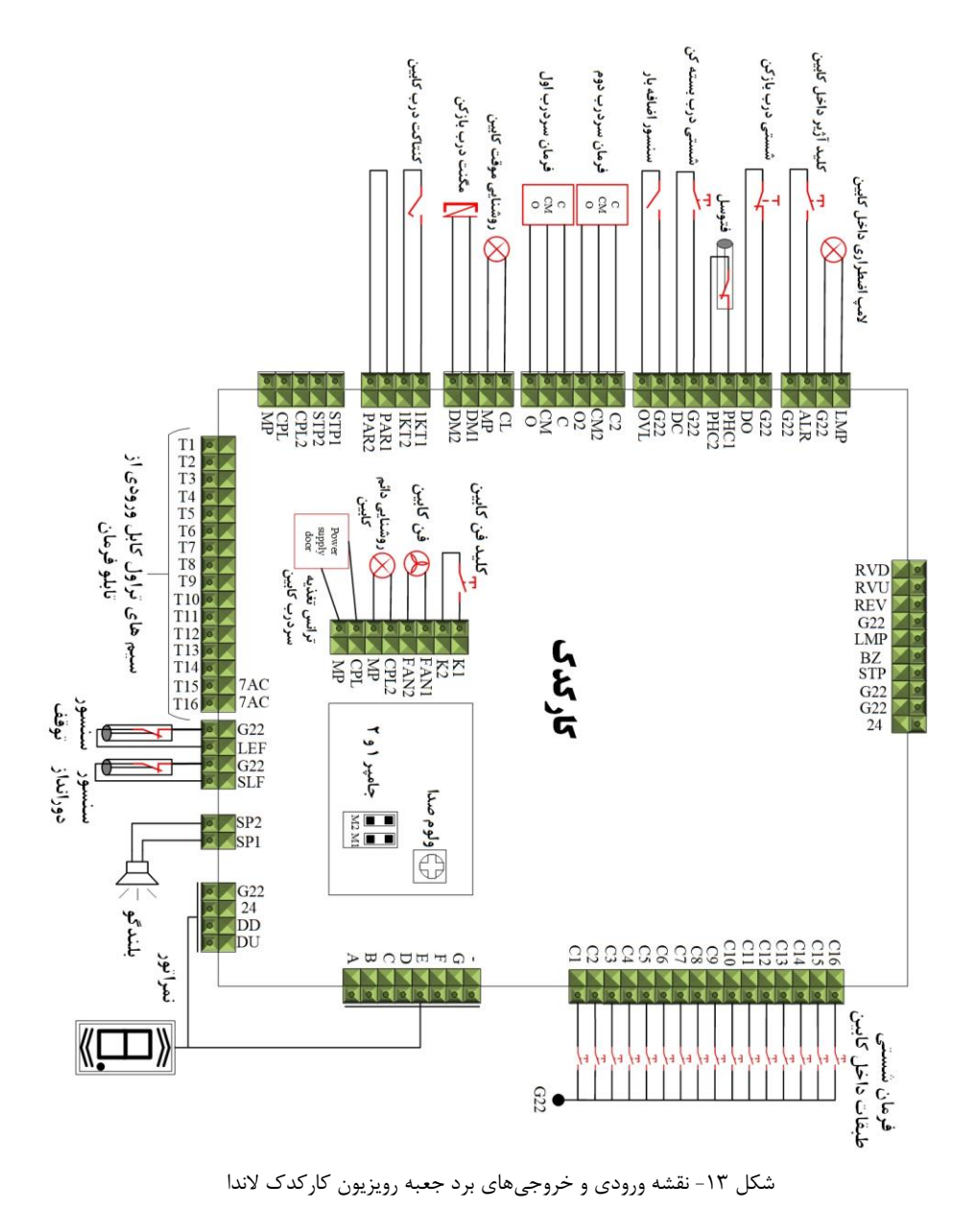

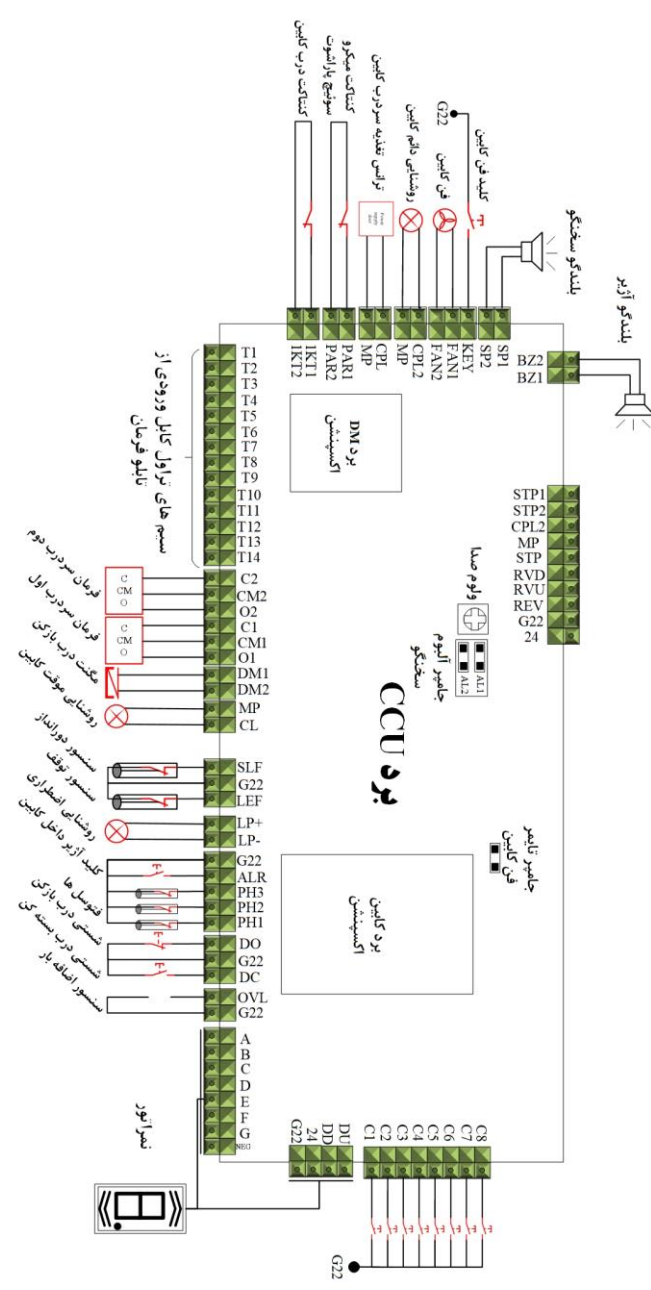

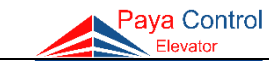

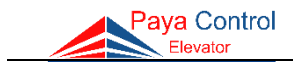

سیم کشی نمراتور و شستی طبقات

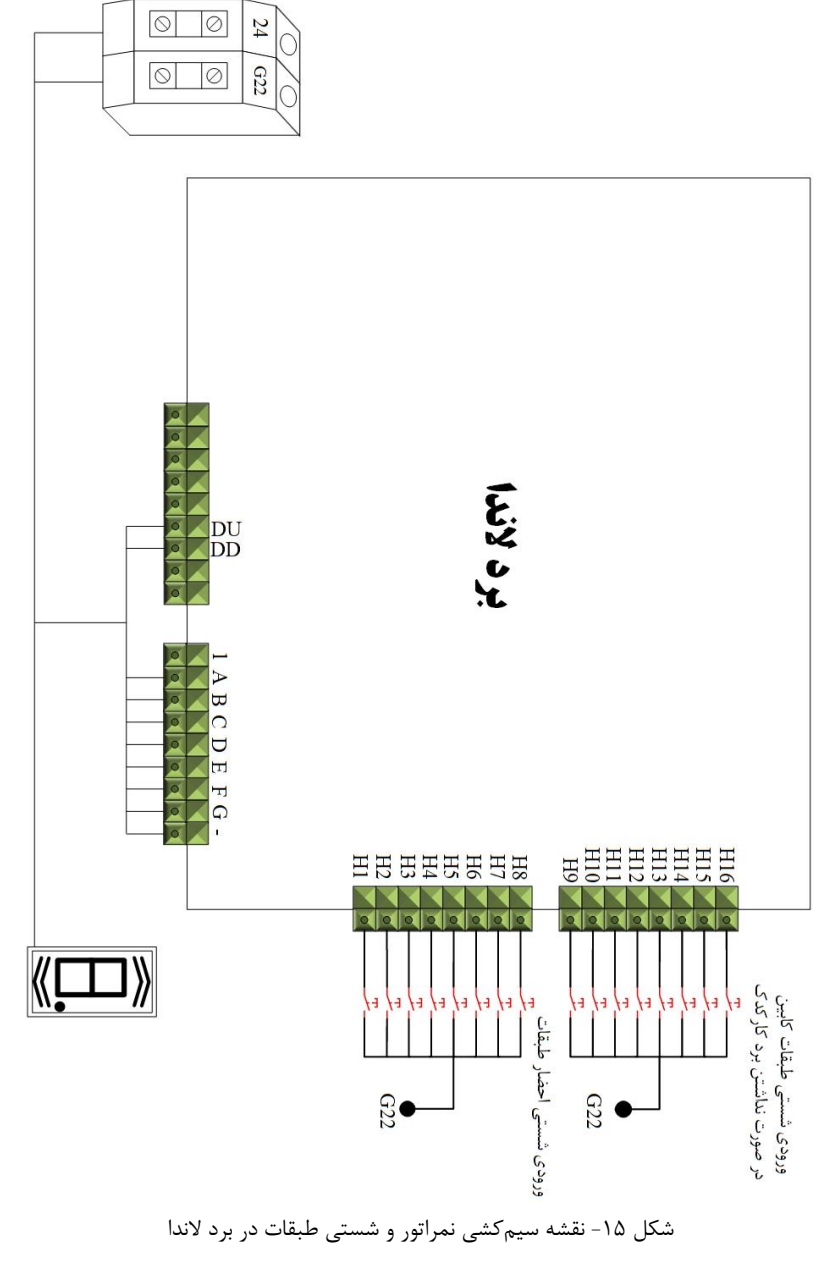

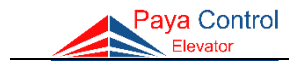

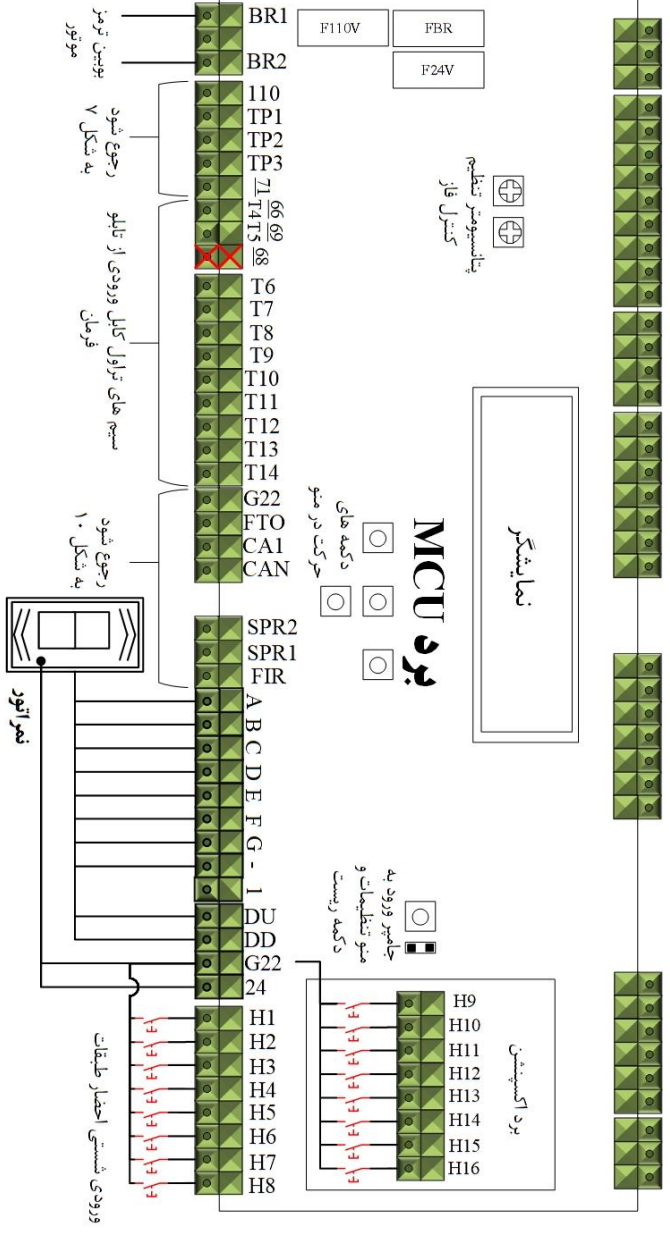

شکل ۱۶- نقشه سیمکشی ورودیها و خروجیها در برد MCU

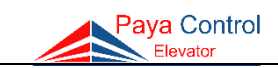

سیمکشی ترمینالهای خروجی شیربرقیها در تابلوهای هیدرولیک

A

 $\bigcirc$ 

تابلوهای هیدرولیک پایا کنترل قابل سفارش با انواع پاوریونیتهای هیدرولیک میباشد. در زیر ۴ نقشه سیمکشی شیربرقی پاورهای معتبر هیدرولیک داده شده است.

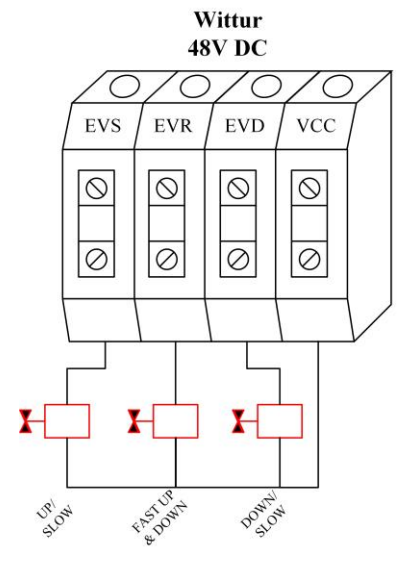

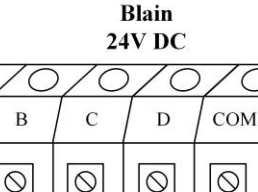

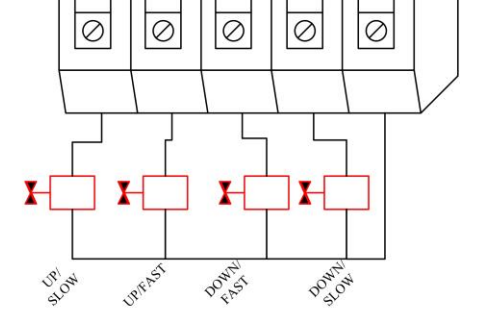

MORIS

99V DC

EB

 $\bigcirc$ 

0

ł

DOWN

C.E

0

 $\oslash$ 

GMV 110V DC

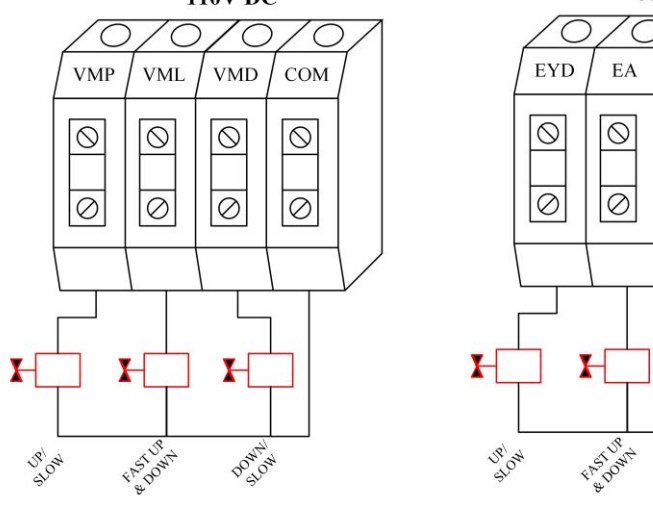

شکل ۱۷- نقشه سیم کشی ترمینال های خروجی شیربرقی ها

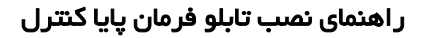

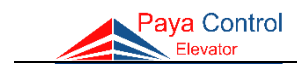

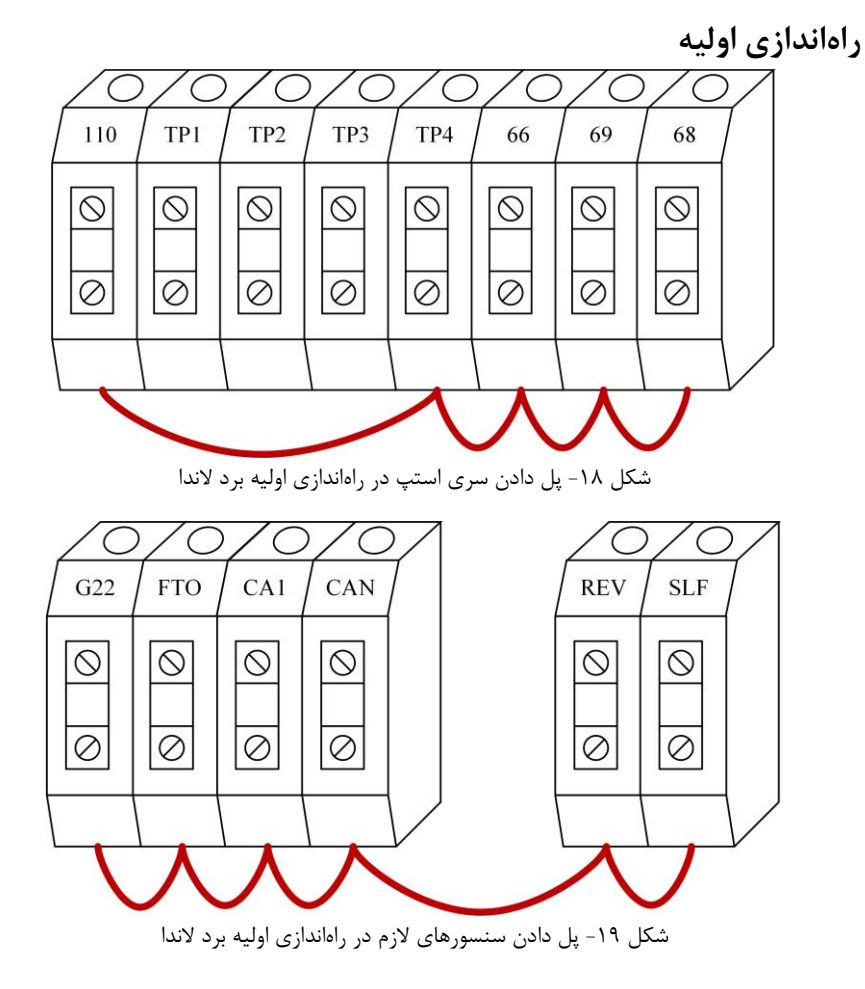

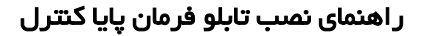

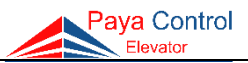

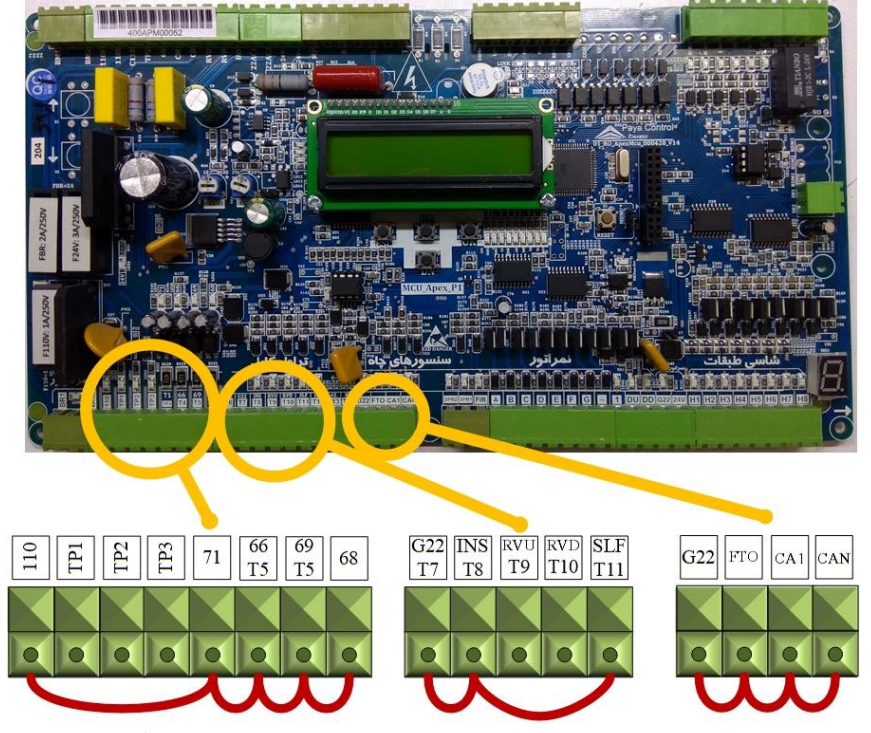

شکل ۲۰- پل دادن سری ایمنی و سنسورها در راه اندازی اولیه برد Apex

# طریقه کار با پنل بازرسی

برای حرکت کابین به صورت دستی ابتدا طبق شکل کلید سلکتوری را در حالت بازرسی قرار داده، سپس با فشردن شستی کلیدهای جهت بالا یا پایین، کابین به حرکت در میآید.

سیم کشی مسیر سری ایمنی برای دربهای مختلف در آسانسورهای فاقد سیستم کارکدک، برای دربهای تمام اتوماتیک 66 پل میشود و در کابین بدون درب، 69 پل می گردد.

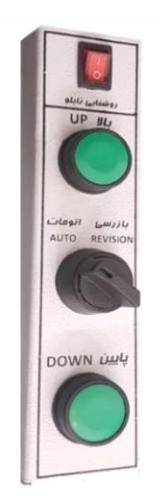

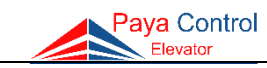

سیمکشی دستگاه UPS

- UPS Out دستگاه UPS و ترمینال UPS in دستگاه UPS و ترمینال UPS Out
   به Output دستگاه UPS متصل گردد. در صورت نبود دستگاه UPS ترمینالهای همرنگ UPS
   به UPS out یل شود.
  - ۲) دقت شود سوکت کابل Input دستگاه مادگی و سوکت کابل Output دستگاه نری میباشد.
- ۳) در سری لاندا، ترمینالهای 3 و 4 تابلو را به سوکت EM جلوی دستگاه UPS وصل نمایید. در سری Apex، مطابق شکل زیر سوکت EM بایستی به G22 و SPR2 برد متصل گردد.

تذکر 1: حتماً FLC قبل از فیوز سه فاز اصلی تابلو از فاز S گرفته شود. تذکر ۲: پس از نصب سوکتهای دستگاه UPS، چنانچه ترمینالهای آبی رنگ UPS in و UPS out نسبت به هم اختلاف ولتاژ ۲۲۰ ولت داشتند، فقط سیمهای فاز و نول UPS out جابجا شوند. سری لاندا

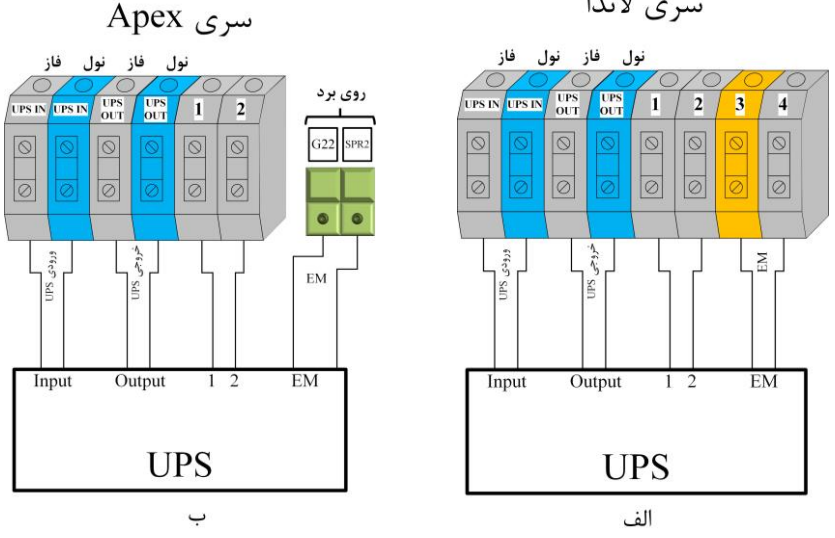

شکل ۲۲- نقشه سیم کشی UPS – الف) در سری لاندا، ب) در سری Apex

تذکر ۳: در سری لاندا در صورتی که سیمهای بالای ترمینال 1 و 2 تابلو هر دو مشکی بود (ترمینالهای 1 و 2 هردو طوسی رنگ بود)، باید سیمهای مشکی خروجی از دستگاه UPS که با لیبل 1 و 2 مشخص شده است به ترمینالهای متناظر 1 و 2 در تابلو فرمان وصل گردد. در غیر این صورت چنانچه ترمینال 2 تابلو آبی رنگ بود به هیچ عنوان سیم مشکی شماره 2 خروجی دستگاه UPS به ترمینال 2 وصل نشود و سر سیم آن چسب زده شود (جلوگیری از اتصالی) و فقط سیم شماره 1 دستگاه UPS به ترمینال uPS شماره 1 شماره 1 تابلو وصل گردد.

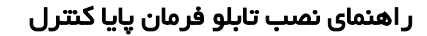

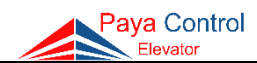

راهنمای نصب لیمیت سوئیچها و چیدن سنسورها و آهنرباهای دورانداز الف– سيستم 3VF (روش اول) در اغلب سیستمهای 3VF با سرعت 1m/s، فاصله پرچم دورانداز تا لول، ۱۷۰ سانتیمتر تنظیم می شود. برای سرعتهای بیشتر به جدول زیر مراجعه شود.

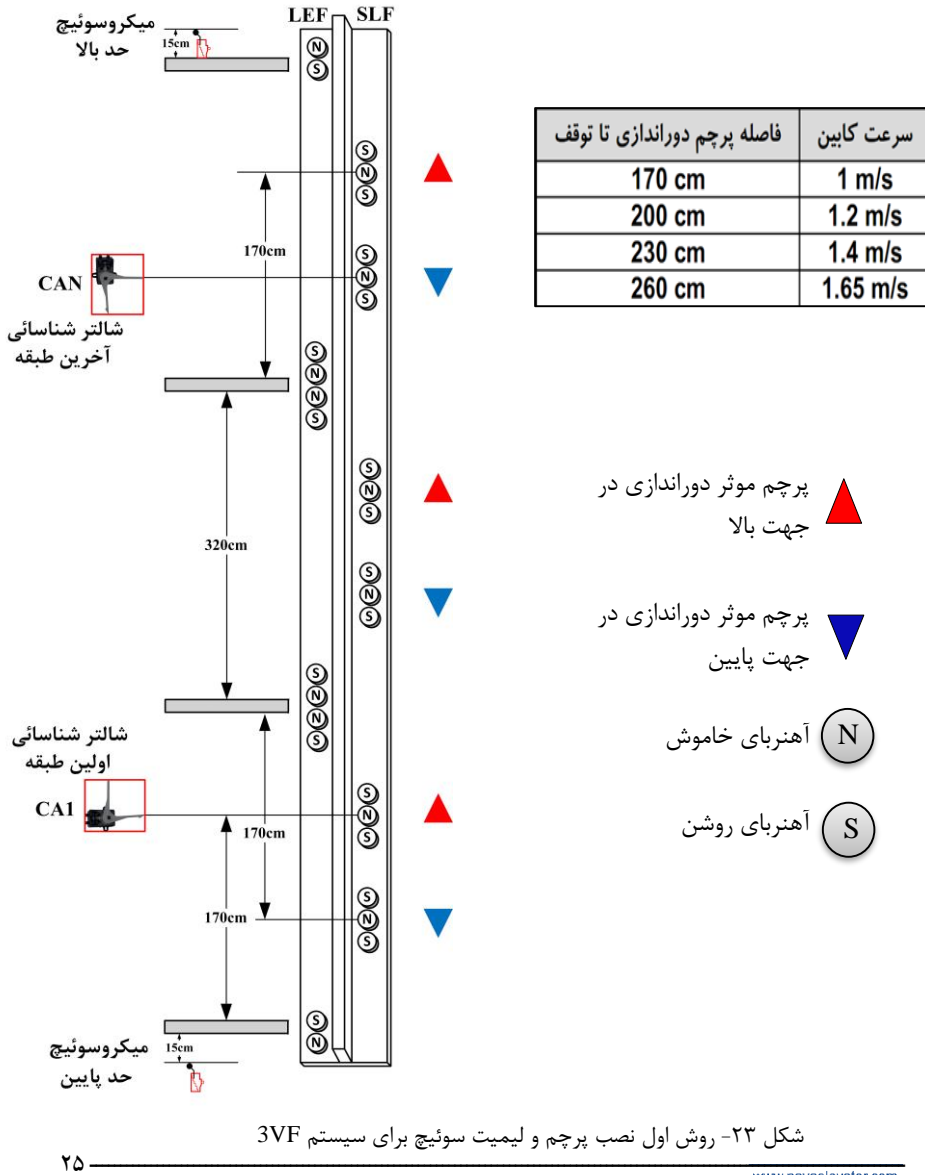

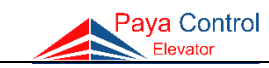

ب- سیستم 3VF (روش دوم) در سیستمهای 3VF، لیمیت سوئیچهای CAN و CA1 به اندازه فاصله پرچم دوراندازی تا تراز طبقه تنظیم میشوند. (معمولاً ۱۷۰ سانتیمتر برای سرعت 1m/s)

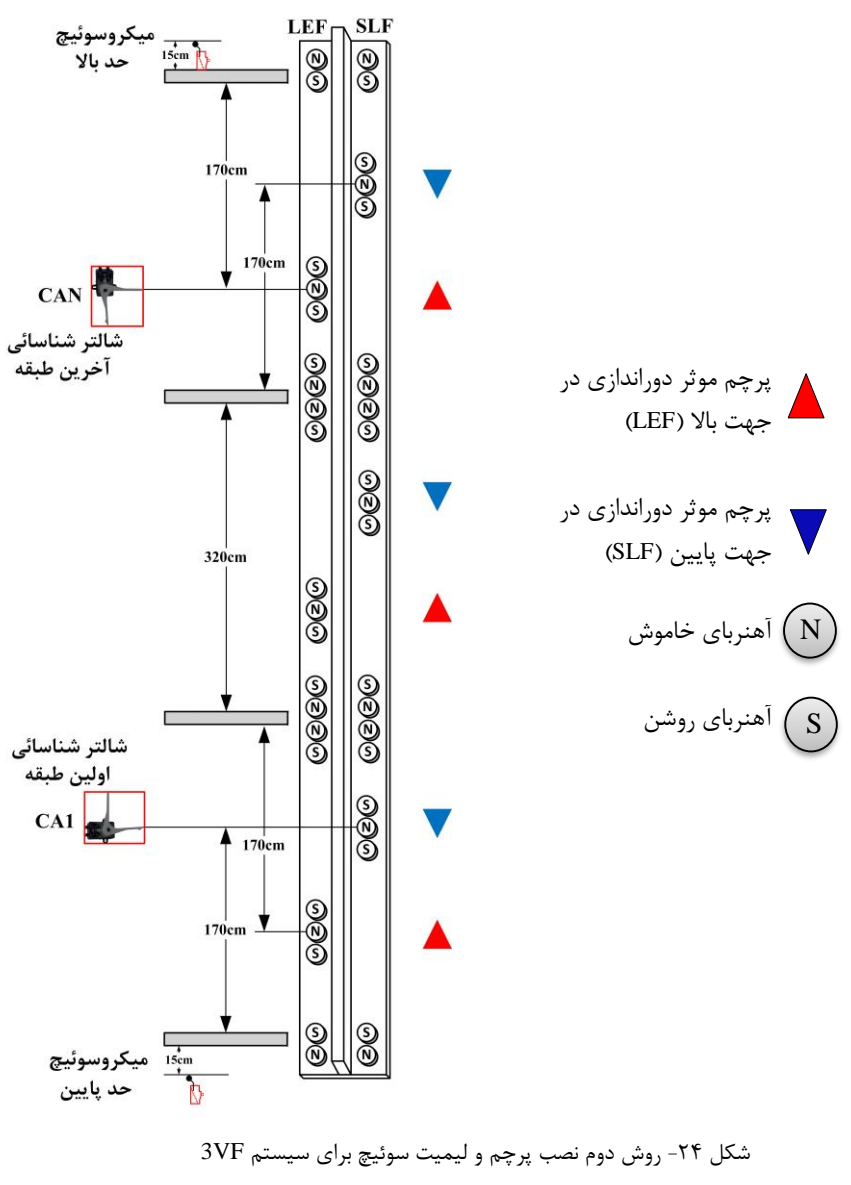

ج – سیستم دو سرعته یا هیدرولیک (روش اول)

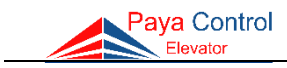

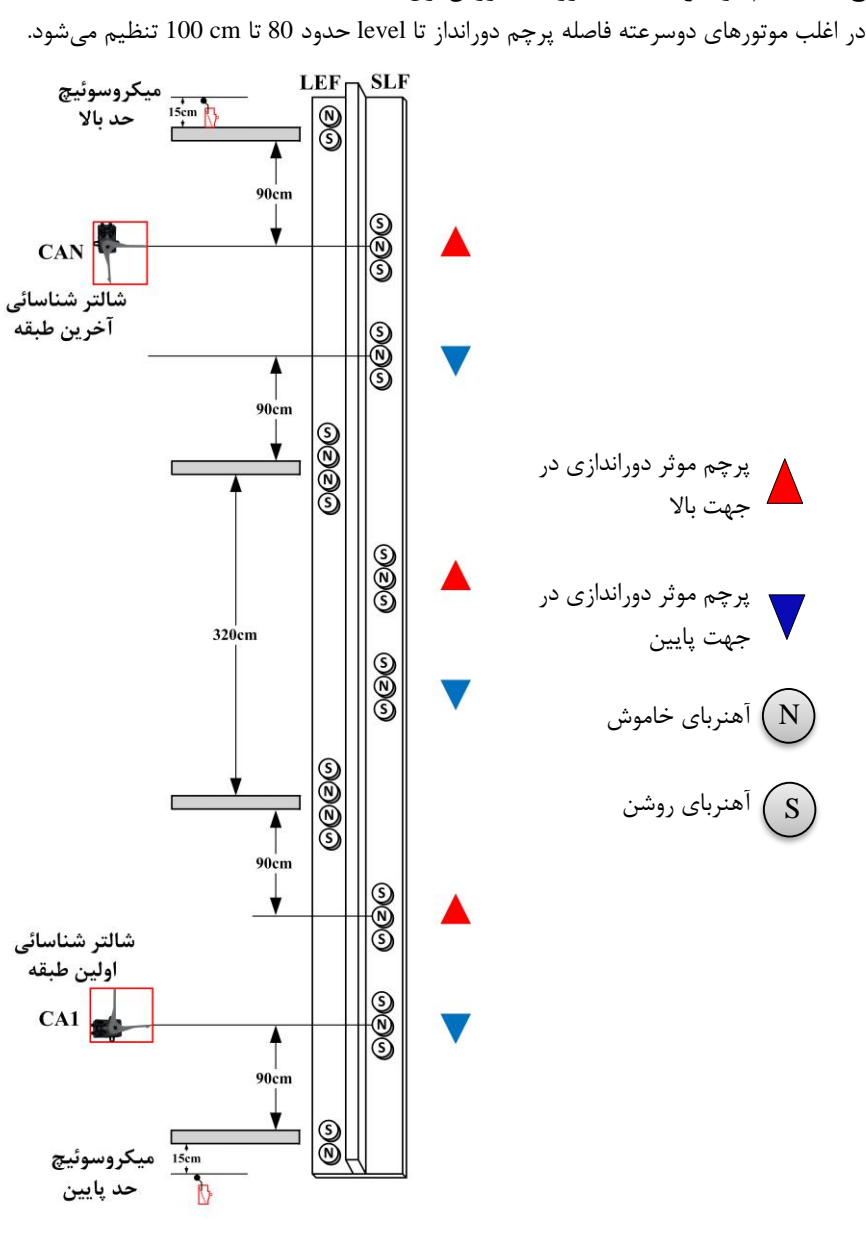

شکل ۲۵- روش اول نصب پرچم و لیمیت سوئیچ برای سیستم دو سرعته

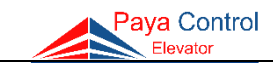

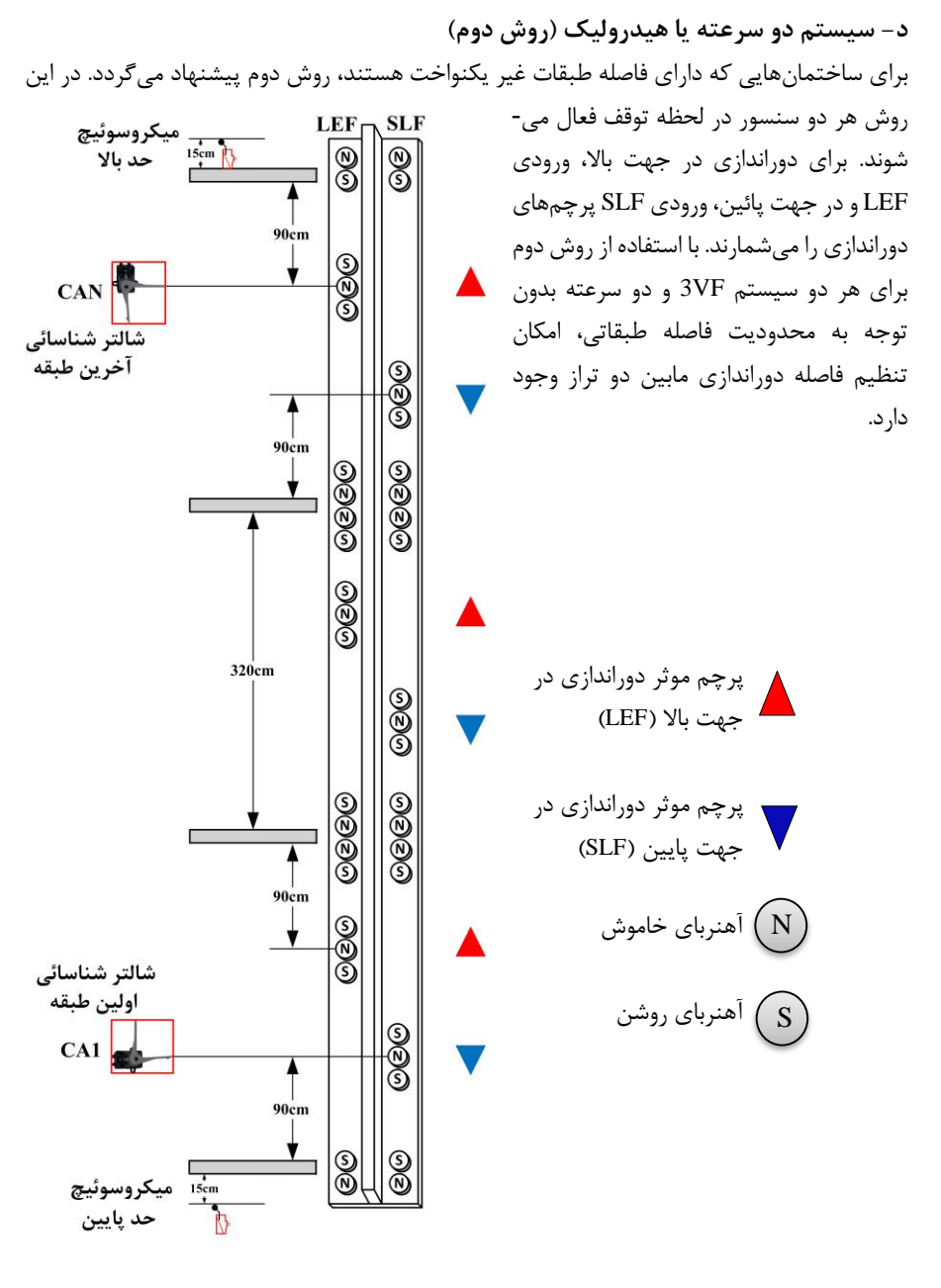

شکل ۲۶- روش دوم نصب پرچم و لیمیت سوئیچ برای سیستم دو سرعته

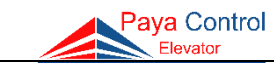

# بخش سوم - تنظيمات

معرفى مشخصات برد اصلى

Apex MCU برد

در این برد تولیدی شرکت پایا کنترل، نیاز به نصب بردهای جانبی از بین رفته است و بردهایی نظیر کنترل فاز، برد پاور و TR فیوز بر روی خود APEX MCU مونتاژ شده است. به دلیل بازطراحی مجدد این سیستم، خطاهای احتمالی کاهش و حفاظت برد افزایش یافته است. تمام خروجیهای G22 در این برد دارای فیوز الکترونیکی (resettable fuse) میباشند و پس از رفع اتصالی در این ترمینالها، مدار بدون نیاز به تعویض فیوز به حالت عادی باز می گردد. همچنین به دلیل تغییر سایز این برد، ابعاد تابلو فرمان کاهش یافته است.

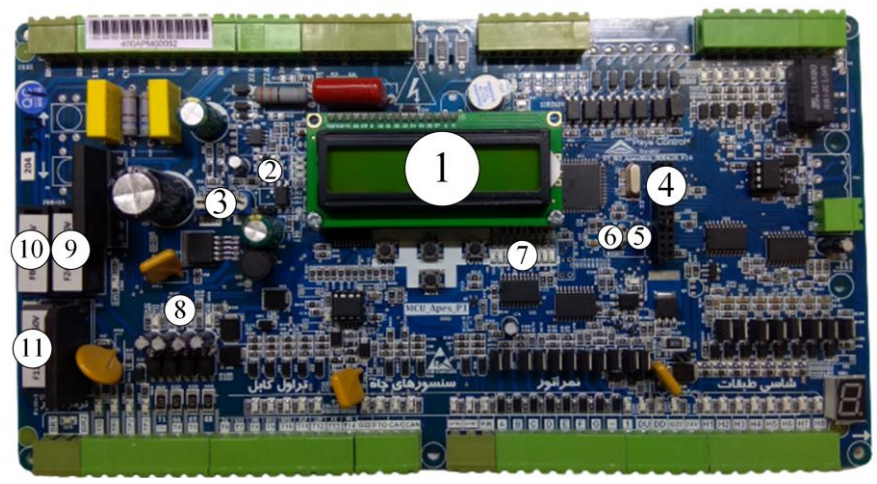

شکل ۲۷- برد Apex MCU

| دکمه ریست             | ۶  |                | نمایشگر                      | ١ |
|-----------------------|----|----------------|------------------------------|---|
| LED های وضعیت آسانسور | ۷  |                | LED های کنترل فاز            | ۲ |
| LED های سری ایمنی     | ٨  | آنبالانسی Asym |                              | ٣ |
| فيوز مدار ۲۴ ولت      | ٩  | تاخير Delay    | پانسيومىر نىظىم ئىترل قار    | 1 |
| فيوز Brake 2A         | ١٠ |                | برد گسترش                    | ۴ |
| فيوز مدار سرى ايمنى   | ۱۱ |                | جامپر ورود به منوی پارامترها | ۵ |

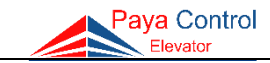

برد λ04

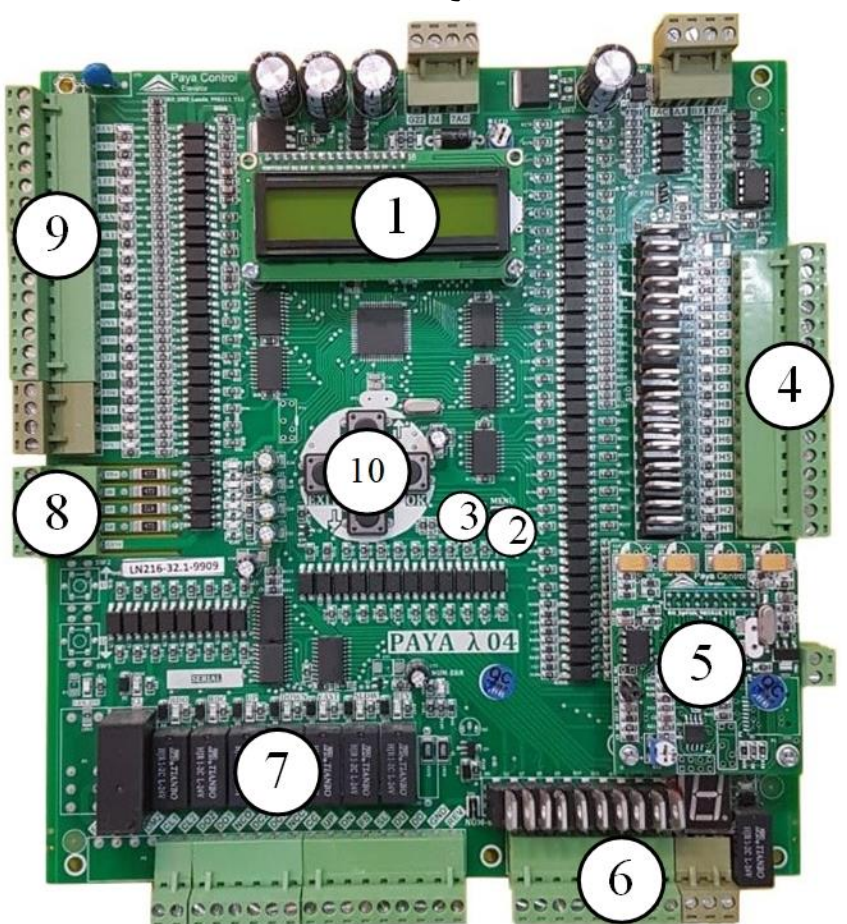

شکل ۲۸ - اجزای برد لاندا

| خروجي نمراتور       | ۶  | نمایشگر                      | ۱ |
|---------------------|----|------------------------------|---|
| رلەھاى فرمان        | ۷  | جامپر ورود به منوی پارامترها | ۲ |
| سری ایمنی           | ٨  | دكمه ريست                    | ٣ |
| سنسورها             | ٩  | ورودى شاسىھا                 | ۴ |
| دکمههای حرکت در منو | ١٠ | برد سخنگو                    | ۵ |

#### Paya Control Elevator

قابلیتهای برد اصلی

- Simplex و Simplex با کارکدک (با امکان دوبلکس نامتقارن)
  - ۱۰ قابلیت راهاندازی به صورت Selective Collective تا ۹ توقف
- Approach در مد SLF قابلیت شناسایی موقعیت کابین به کمک انکودر و حذف سنسور SLF در مد
  - Canceling قابلیت کدینگ شاسی و
- Advance Door Opening در دو حالت با سنسور ADO و بدون سنسور (باز کردن درب قبل از رسیدن آسانسور به سر طبقه)
  - ۱۶۰۰ قابلیت مدیریت سه درب در هر طبقه با سه فوتوسل مجزا
  - الله حفاظت اتصال کوتاه در خروجیهای برد اصلی و کارکدک
- اللبیت تست اتوماتیک آسانسور در دو حالت عادی و تست با درب بسته (به وسیله برد اصلی)
  - امکان سفارش برد آوا به زبانهای فارسی، عربی، انگلیسی، روسی و ترکی
    - ♦ ٤٢ فابليت اتصال لامپ طبقات در برد MCU از طريق برد ٤٢
- قابلیت تعریف نیم طبقه و طبقه بلند و همچنین تعریف دو شاسی مجزا برای هر طبقه با امکان
   انتخاب کد اختصاصی برای هر کدام
- مجهز به پارامترهای اختصاصی برای آسانسورهای هیدرولیک مانند Re-Leveling به منظور هم سطحسازی مجدد، Warm Up برای جلوگیری از سرد شدن روغن موتور و ...

ورود به تنظیمات برد اصلی برای ورود به تنظیمات برد اصلی می توان از دو روش زیر استفاده کرد:

**روش اول**: قرار دادن جامپر روی دو پایه Menu و زدن دکمه Reset.

روش دوم: نگه داشتن همزمان کلیدهای OK و ESC و OK. (بر این در برد لاندا) برد و زدن دکمه Reset. توجه داشته باشید در این حالت تا زمان بارگذاری پارامترها باید دکمههای OK و EXIT) ESC (EXIT) را نگه دارید. در روتین اصلی با هر بار فشردن دکمه ESC (EXIT) پارامترها به صورت ۱۰ تایی افزایش پیدا می کند.

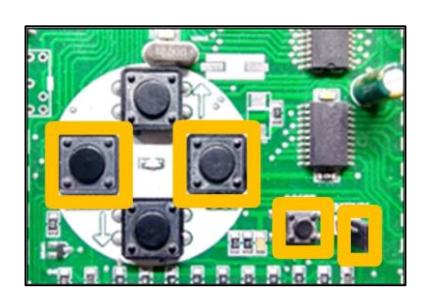

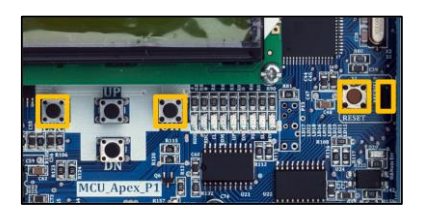

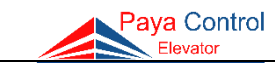

# جدول تنظیمات و پارامترهای برد اصلی

| توضيحات                                                                                         |                                        | Max          | Min  | پيش فرض | نام پارامتر                  | کد |
|-------------------------------------------------------------------------------------------------|----------------------------------------|--------------|------|---------|------------------------------|----|
| تعداد طبقات (با کارکدک)                                                                         |                                        | 8 (16)       | 2    | 05      | Max Floor                    | 1  |
| لگوهای پرتکرار)                                                                                 | شاخص نمراتور طبقات (طبق اا             | -            | -    | P123    | Numerator                    | 2  |
|                                                                                                 | نوع درب                                |              |      |         |                              |    |
| 1. No Cabin Door                                                                                | بدون درب                               |              |      |         |                              |    |
| 2. Semi Door                                                                                    | درب نيمه و تمام اتوماتيک               | 4            | 1    | 2       | Door Type                    | 3  |
| Unloaded_68 3.                                                                                  | درب تمام اتوماتيک (بدون فرمان<br>دائم) | ·            | -    | 2       | Door Type                    | 5  |
| Multi Doors 4.                                                                                  | چند درب                                |              |      |         |                              |    |
|                                                                                                 | منطق دوراندازى                         |              |      |         |                              |    |
| 0. Second Flag                                                                                  | دورانداز دوم                           |              |      |         |                              |    |
| 1. First Flag                                                                                   | دورانداز اول                           |              |      |         |                              |    |
| 2. Double Side                                                                                  | سنسورچينى پايا                         | 4            | 0    | 1       | Slf Flag                     | 4  |
| 3. Three Speed                                                                                  | سه سرعته                               |              |      |         |                              |    |
| 4. Approach*                                                                                    | دورانداز با برد مکمل                   |              |      |         |                              |    |
| ود است.                                                                                         | *مورد ۴ تنها در برد APEX موجو          |              |      |         |                              |    |
| ب کابین                                                                                         | زمان مجاز برای بسته شدن در             | 60 s         | 3 s  | 10 s    | DC Time                      | 5  |
| زمان مجاز برای پیاده شدن مسافران                                                                |                                        | 30 s         | 3 s  | 7 s     | DO Time                      | 6  |
| ين پس از توقف                                                                                   | مدت زمان روشنایی داخلی کاب             | 240 s        | 5 s  | 20 s    | Light Time                   | 7  |
| حداکثر زمان مجاز حرکت کابین در هر احضار با دور<br>Fast                                          |                                        | 99 s         | 10 s | 25 s    | Move Time                    | 8  |
| Up/L در هنگام توقف                                                                              | تاخیر در قطع کنتاکتورهای Dn            | 5 s          | 0 s  | 1 s     | Up/Down Delay<br>(Hyd Delay) | 9  |
| (مگنت درب)                                                                                      | تاخیر در قطع Door Magnet               | 4 s          | 0    | 0.1 s   | Dm Delay                     | 10 |
| St برای هر طبقه                                                                                 | وضعیت درب در حالت andby                |              |      |         |                              |    |
| 0. Close Mode                                                                                   | درب بسته                               | 1            | 0    | 1       | Door In Park                 | 11 |
| 1. Open Mode                                                                                    | درب باز                                |              |      |         |                              |    |
| انتخاب طبقه پارک (به صورت پیش فرض غیر فعال)<br>حکت به سمت طبقه بارک بعد از T دقیقه (قابل تنظیم) |                                        | Max<br>Floor | 0    | 0       | Park Floor                   | 12 |
| تعریف طبقه همکف (سرویسدهی برای طبقات زیر<br>همکف به صورت Collective Up است.)                    |                                        | 7            | 1    | 1       | Base Floor                   | 13 |
| سرعت                                                                                            | تأخير در وصل بين رله جهت و             | 2.5 s        | 0 s  | 0 s     | Dir Spd Delay                | 14 |

www.payaelevator.com
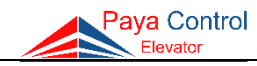

| حات                     | توضي                          | Max   | Min | پيش فرض | نام پارامتر                                   | کد |  |  |
|-------------------------|-------------------------------|-------|-----|---------|-----------------------------------------------|----|--|--|
|                         | سرعت شناسایی                  |       |     |         |                                               |    |  |  |
| 0. Mid Speed_up         | جهت بالا/سرعت مياني           |       |     |         |                                               |    |  |  |
| 1. Slow Speed_dn        | جهت پايين/دور کند             | 4     | 0   | 2       | Detect Floor                                  | 15 |  |  |
| 2. Middle Speed_dn      | جهت پایین/سرعت میانی          | 4     | 0   | 3       | Detect Floor                                  | 13 |  |  |
| 3. Fast Speed_dn        | جهت پايين/دور تند             |       |     |         |                                               |    |  |  |
| 4. No Detect            | عدم شناسایی                   |       |     |         |                                               |    |  |  |
|                         | نوع سرويسدهي                  |       |     |         |                                               |    |  |  |
| 0. Collect Select       | كلكتيو سلكتيو (simplex)       |       |     |         |                                               |    |  |  |
| 1. Collect Down         | كلكتيو دان                    | 3     | 1   | 1       | Lift Logic                                    | 16 |  |  |
| 2. Collect Full         | فول كلكتيو                    |       |     |         |                                               |    |  |  |
| 3. Private              | شخصى                          |       |     |         |                                               |    |  |  |
| ت به صورت تک تک         | تنظيم دستى شاخص طبقات         | -     | -   | 1       | Display Adj                                   | 17 |  |  |
| ٥                       | تنظيم رله براى حالت دلخوا     |       |     |         |                                               |    |  |  |
| 1. Middle Speed         | سرعت میانی                    |       |     |         |                                               |    |  |  |
| 2. Advance Open         | حالت ADO                      |       |     |         |                                               |    |  |  |
| 3. Timer                | تايمر                         | 5     | 1   | 5       | UPS Output*                                   | 18 |  |  |
| 4. Relay Fault          | خطای رله                      |       |     |         | 1                                             |    |  |  |
| 5. UPS Mode*            | حالت UPS                      |       |     |         | *در برد لاندا این پارامتر                     |    |  |  |
| دسترس میباشد.           | *برای برد Apex تنها مورد 5 در |       |     |         | Relay Status است.                             |    |  |  |
| وقوع نمایش میدهد.       | ۳۰ خطای آخر را به ترتیب       | 30    | 1   | 1       | Error List                                    | 19 |  |  |
| ن دستور باز و بسته شدن  | با تنظیم این پارامتر میتوا    |       |     |         |                                               |    |  |  |
| ر مستقل از طریق رلههای  | هرکدام از دربها را به طو      |       | 1   |         | Multi Doors*                                  | 20 |  |  |
| Door در برد کارکدک صادر | Door 02 ، Door 01 و 03        | -     | 1   | -       |                                               | 20 |  |  |
|                         | کرد.                          |       |     |         | میں برق وقت این پر استر.<br>Adj two door است. |    |  |  |
|                         | پاک کردن لیست خطا             | -     | -   | -       | Delete Error                                  | 21 |  |  |
| های دوبلکس              | تنظيمات مربوط به آسانسور      |       |     |         |                                               |    |  |  |
| 0. Disable              | غير فعال                      | 2 0 0 |     |         |                                               |    |  |  |
| 1. Slave                | اسليو                         |       |     | 0       | Duplay Moda                                   | 22 |  |  |
| 2. Normal_Master        | مستر معمولى                   |       |     | 0       | Duplex Mode                                   | 22 |  |  |
| 3. Dn More_Master       | مستر با یک توقف اضافه/پایین   |       |     |         |                                               |    |  |  |
| 4. Up More_Master       | مستر با یک توقف اضافه/بالا    |       |     |         |                                               |    |  |  |
|                         | تنظيمات سيستمى                | -     | -   | -       | Move Counter                                  | 23 |  |  |

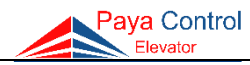

| ت                                                                                                    | توضيحا                         | Max | Min | پيش فرض   | نام پارامتر                                         | کد |  |  |
|----------------------------------------------------------------------------------------------------|--------------------------------|-----|-----|-----------|-----------------------------------------------------|----|--|--|
|                                                                                                    | ورودی رزرو ۱                   |     |     |           |                                                     |    |  |  |
| 0. Control Load                                                                                                    | ورودی خطای کنترل بار           |     |     |           |                                                     |    |  |  |
| 1. Ado Input                                                                                                    | ورودی پیش درب بازشو            | 4   | 0   | 0 0       | <b>C</b> <sub>1</sub> (1) <b>I</b> <sub>2</sub> (1) | 24 |  |  |
| 2. 4bs Input                                                                                                    | ورودى فيدبك ترمز               | 4   | 0   | 0         | Spr (1) Input                                       | 24 |  |  |
| 3. CB1 Input                                                                                                    | ورودی توقف اجباری حد پایین     |     |     |           |                                                     |    |  |  |
| 4. 5kt Input                                                                                                    | کنتاکت حد باز شدن درب کابین    |     |     |           |                                                     |    |  |  |
|                                                                                                    | ورودی رزرو ۲                   |     |     |           |                                                     |    |  |  |
| 0. Contorol Load                                                                                                    | ورودى كنترل بار                |     |     |           |                                                     |    |  |  |
| 1. 5kt Input                                                                                                    | ورودی حد باز شدن درب کابین     | 3   | 0   | 2         | Spr (2) Input                                       | 25 |  |  |
| 2. Emr Input                                                                                                    | ورودي نجات اضطراري             |     |     |           |                                                     |    |  |  |
| 3. CBN Input                                                                                                    | ورودی توقف اجباری حد بالا      |     |     |           |                                                     |    |  |  |
| هر شاسی طبقه سیستم                                                                                                    | میتوان به صورت مجزا برای       |     |     |           |                                                     | 26 |  |  |
| كدينگ را فعال يا غير فعال نمود.                                                                                                    |                                | -   | -   | -         | Coding                                              | 26 |  |  |
| ِ کنسل میشود.                                                                                                    | با فشردن مجدد شستی، احضار      | 1   | 0   |           | Canceling                                           | 27 |  |  |
| 0. Enable                                                                                                    | فعال                           |     |     | 1         |                                                     |    |  |  |
| 1. Disable                                                                                                    | غيرفعال                        |     |     |           |                                                     |    |  |  |
| در صورت فعال بودن این پارامتر، زمانیکه آسانسور در تراز<br>طبقه قرار نداشته باشد، آسانسور با درب بسته با سرعت<br>کند به سمت ترا: طبقه حرکت مرکند. |                                | 1   | 0   | 1         | Heid Delevel                                        | 28 |  |  |
| 0. Enable                                                                                                    | فعال                           | 1   | 0   | 1         | nyu Kelevel                                         | 20 |  |  |
| 1. Disable                                                                                                    | غيرفعال                        |     |     |           |                                                     |    |  |  |
| ن                                                                                                    | «کاربرد در آسانسورهای هیدرولیک |     |     |           |                                                     |    |  |  |
| ه تراز طبقه                                                                                                    | باز شدن درب قبل از رسیدن ب     |     |     |           |                                                     |    |  |  |
| 0. Disable                                                                                                    | غير فعال                       | 2   | 0   | 0         | Advance Open                                        | 29 |  |  |
| 1. ADO & Sensor                                                                                                    | با استفاده از سنسور            | 2   | U   | 0         | Advance Open                                        | 29 |  |  |
| 2. ADO With Time                                                                                                    | با استفاده از زمان             |     |     |           |                                                     |    |  |  |
| ک برای رله DO                                                                                                    | برنامەريزى خروجىھاى مختلف      |     |     |           |                                                     |    |  |  |
| 0. Relay DO                                                                                                    | رله DO                         |     |     |           |                                                     |    |  |  |
| 1. Timer Hyd                                                                                                    | تايمر ستاره مثلث               |     |     |           |                                                     |    |  |  |
| 2. LMP Relay                                                                                                    | رله روشنایی اضطراری کابین      | 5 0 |     | 0 Set Rdo | Set Rdo_Out                                         | 30 |  |  |
| 3. Ups_Relay                                                                                                    | رله نجات اضطراري               |     |     |           |                                                     |    |  |  |
| 4. Mid_Spd_Relay                                                                                                    | رله سرعت میانی                 |     |     |           |                                                     |    |  |  |
| 5. Ado_Relay                                                                                                    | رله ADO                        |     |     |           |                                                     |    |  |  |

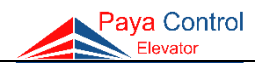

| ت                                                                                                    | توضيحا                                                                                                    | Max | Min | پيش فرض | نام پارامتر              | کد |
|----------------------------------------------------------------------------------------------------|----------------------------------------------------------------------------------------------------|-----|-----|---------|--------------------------|----|
| 0. Enable<br>1. Disable<br>بیشه فعال است.                                                                                                    | فعالسازی کارکدک<br>فعال<br>غیرفعال<br>*این پارامتر در بردهای Apex هم                                                        | 1   | 0   | 0       | Carcodec                 | 31 |
| نسبت به حالت پیشفرض                                                                                                    | نمایش پارامترهای تغییر یافته                                                                                                | -   | -   | -       | Verify Mode              | 32 |
| ارامترهای ۲۳ و ۴۰)                                                                                                    | رمز عبور سیستم (حفاظت از پ                                                                                                  | 1   | 0   | 1       | Password                 | 33 |
| ن سیمپیچهای موتورهای<br>ناخیر حالت ستاره/ مثلث                                                                                                    | تنظیم زمان لازم برای پُل کرد.<br>گیرلس پس از توقف. (تنظیم :<br>در تابلوهای هیدرولیک)                                        | 10  | 0   | 0       | Timer Mrl<br>(Timer Hyd) | 34 |
| 1.3VF Board<br>2.Two Speed<br>3. Hyd                                                                                                    | نوع آسانسور<br>سیستم درایودار<br>سیستم دوسرعته<br>سیستم هیدرولیک                                                            | 3   | 1   | 1       | Lift Type                | 35 |
| تنظيم طبقه كوتاه                                                                                                    |                                                                                                    | -   | -   | -       | Short Floor              | 36 |
| تعیین پرچم دوراندازی برای شروع سرعت میانی تا زمان<br>رسیدن به دورانداز طبقه                                                                                                    |                                                                                                    | -   | -   | -       | Flag Set                 | 37 |
| 1. Relay         2. C&H &Num         3. C In         4. S 01         5. S 02         6. S 03         7. Music         8. Led                                                                 | تست سیستم<br>رلهها<br>خروجی C و H و نمراتور<br>ورودی C<br>مجموعه ورودی ۲<br>مجموعه ورودی ۳<br>موزیک و اعلام طبقات<br>الایدی | 8   | 1   | 1       | System Test              | 38 |
| چنانچه این پارامتر بر روی حالت (Enable) قرار بگیرد،<br>برد اصلی تمام حفاظتها را دارا میباشد. در غیر این<br>صورت با هماهنگی پشتیبانی میتوان به صورت موقت<br>هر کدام از موارد را غیر فعال کرد. |                                                                                                    | 11  | 0   | 0       | Safety Check             | 39 |
| N<br>Y                                                                                                    | بازگشت به تنظیم کارخانه<br>عدم ریست<br>ریست                                                                                 | _   | -   | -       | Load Default             | 40 |

www.payaelevator.com

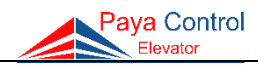

| ت                      | توضيحا                        | Max  | Min | پيش فرض | نام پارامتر               | کد  |
|------------------------|-------------------------------|------|-----|---------|---------------------------|-----|
|                        | تست آسانسور                   |      |     |         |                           |     |
| 0. Disable             | غير فعال                      | 2    | ~   | 0       |                           | 4.1 |
| 1. Normal Test         | تست نرمال                     | 2    | 0   | 0       | Lift Test                 | 41  |
| 2. Dc Test             | تست با درب بسته               |      |     |         |                           |     |
|                        | احضار هوشمند                  |      |     |         | Smart Request*            |     |
| 0. Enable              | فعال                          | 1    | 0   | 0       | *در برد لاندا این پارامتر | 42  |
| 1. Disable             | غيرفعال                       |      |     |         | Speech Help است.          |     |
| س از رؤیت سنسور توقف   | تأخیر در توقف در جهت بالا پ   | 4 s  | 0 s | 0 s     | Lev Up Delay              | 43  |
| پس از رؤیت سنسور توقف  | تأخیر در توقف در جهت پایین    | 4 s  | 0 s | 0 s     | Lev Dn Delay              | 44  |
| مد رویزیون             | تأخیر در جهت بالا یا پایین در | 5 s  | 0 s | 1 s     | Rev Delay                 | 45  |
| و کابین                | خطاي همزماني رويزيون تابلو    |      |     |         |                           |     |
| 0. Enable              | فعال                          | 1    | 0   | 1       | Ins & Rev Err             | 46  |
| 1. Disable             | غيرفعال                       |      |     |         |                           |     |
| CF                     | وضعیت فیدبکهای CFC و S        |      |     |         |                           |     |
| 0. N.O                 | ن مالے اوبن                   | 1    | 0   | 0       | CFC&CFS                   | 47  |
| 1. N.C                 | ر الی کلوز<br>نرمالی کلوز     |      |     |         | MODE                      |     |
|                        | وضعیت ورودی FDR               | 1    | 0   |         |                           | 48  |
| 0. N.O                 | نرمالی اوین                   |      |     | 1       | FDR Mode <sup>†</sup>     |     |
| 1. N.C                 | نرمالی کلوز                   |      |     |         |                           |     |
|                        | تأخیر در خواندن ورودی ۶۹      | 2 s  | 0 s | 0.2 s   | 69 Delay <sup>†</sup>     | 49  |
|                        | تأخیر در خواندن ورودی ۶۶      | 2 s  | 0 s | 0.2 s   | 66 Delay <sup>†</sup>     | 50  |
| روليک                  | گرمایش روغن در آسانسور هید    | 1    | 0   | 0       | Hyd warm_up <sup>†</sup>  | 51  |
|                        | تأخیر در اعلام طبقه           | 15 s | 1 s | 7 s     | Speech Delay              | 52  |
| در دسترس قرار می گیرد. | با تنظیم پارامتر ۳۵ روی Hyd،  | 1    | 0   | 1       | Hyd Special               | 53  |
| ے برای رله DM          | برنامهريزي خروجيهاي مختلف     |      |     |         |                           |     |
| 0. Relay DM            | رله مگنت درب بازکن            |      |     |         |                           |     |
| 1. Timer Hyd           | تايمر ستاره مثلث              |      |     |         |                           |     |
| 2. LMP Relay           | رله روشنایی اضطراری کابین     | 5    | 0   | 0       | Set Rdm $Out^{\dagger}$   | 54  |
| 3. Ups_Relay           | رله نجات اضطراری              |      |     |         |                           |     |
| 4. Mid_Spd_Relay       | رله سرعت میانی                |      |     |         |                           |     |
| 5. Ado_Kelay           | رلة ADO                       |      |     |         |                           |     |
| o. CFC_Relay           | رله ۲۲                        |      |     |         |                           |     |

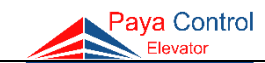

| توضيحات                               |                                                                                                    | Min                                                                                                    | پيش فرض                                                                                                    | نام پارامتر                                                                                                    | کد                                                                                                    |  |
|---------------------------------------|----------------------------------------------------------------------------------------------------|----------------------------------------------------------------------------------------------------|----------------------------------------------------------------------------------------------------|----------------------------------------------------------------------------------------------------|----------------------------------------------------------------------------------------------------|--|
| تنظيمات Expansion hall                |                                                                                                    |                                                                                                    |                                                                                                    |                                                                                                    |                                                                                                    |  |
| ل 1 0 1 چراغ طبقات Level Lamp         |                                                                                                    | 1                                                                                                    | Exp setting <sup>†</sup>                                                                                                    | 55                                                                                                    |                                                                                                    |  |
| اكسپنشن                               |                                                                                                    |                                                                                                    |                                                                                                    |                                                                                                    |                                                                                                    |  |
| تنظيمات سيستمى                        |                                                                                                    | 0                                                                                                    | 0                                                                                                    | System Setup                                                                                                    | 56                                                                                                    |  |
| *این مورد برای برد لاندا پارامتر ۵۴ م | 5                                                                                                    | Ŭ                                                                                                    | Ŭ                                                                                                    | System Setup                                                                                                    | 50                                                                                                    |  |
|                                       | توضیحا<br>تنظیمات Expansion hall<br>چراغ طبقات<br>اکسپنشن<br>تنظیمات سیستمی<br>*این مورد برای برد لاندا پارامتر ۵۴ م | Max         توضيحا           Expansion hall         تنظيمات المات           حراغ طبقات         1           اکسپنشن         1           عزیف مورد برای برد لاندا پارامتر ۵۴ م | Max         Min           Expansion hall         تنظیمات المات           عراغ طبقات         عراغ طبقات           اکسپنشن         اکسپنشن           3         0 | بيش فرض Min توضيحا<br>Expansion hall تنظيمات الم<br>الم جراغ طبقات<br>السينشن<br>السينشن<br>السيامات سيستمى<br>الم مورد براى برد لاندا پارامتر 26 م | نام پارامتریش فرض MaxMinتوضیحاExpansion hallتنظیماتتنظیماتالسینشن101السینشنالسینشنالسینشن300System Setupالسینشن |  |

پارامترهایی که با † مشخص شدهاند، تنها در برد Apex موجود هستند.

# راهنما و شرح تنظیمات پارامترهای برد اصلی

در ادامه موارد پیشین ذکر شده در جدول تنظیمات و پارامترهای اصلی، به طور تفصیلی توضیح داده شده است. شایان توجه است که با تنظیم پارامتر ۳۵، بسیاری از پارامترها به صورت اتوماتیک تغییر میکنند، لذا قبل از ایجاد هرگونه تغییر در تنظیمات برد اصلی، از همخوانی پارامتر ۳۵ با نوع آسانسور اطمینان حاصل فرمائید.

۱- تنظیم تعداد توقف I- Max Floor

تعداد ایستگاههای آسانسور در این پارامتر ذخیره می شود که حداقل ۲ و حداکثر تا ۸ ایستگاه قابل تنظیم است. در صورت فعال کردن کارکدک (پارامتر 31-Enable Carcodec) حداکثر ایستگاه قابل تنظیم ۱۶ توقف می باشد.

برای تنظیم این پارامتر کافیست شستی ok را فشار داده، وارد پارامتر شوید و با استفاده از جهت بالا و پایین تعداد توقف را تنظیم کنید. در انتها با زدن شستی ok تنظیمات را ذخیره نموده و از پارامتر خارج شوید.

نکته: با تنظیم این پارامتر، عدد travel time در پارامتر ۸ به صورت اتوماتیک تغییر میکند.

۲– تنظيم نمراتور

در این پارامتر شاخص طبقات به صورت پیش فرض تعریف شده و میتوان با مشاهده هر کدام آن را انتخاب کرد.

2-Numerator

| P,1,2,3,       | پارکینگ، طبقه اول، طبقه دوم، طبقه سوم،                      |
|----------------|-------------------------------------------------------------|
| G,1,2,3,       | همكف، طبقه اول، طبقه دوم، طبقه سوم،                         |
| P,G,1,2,3,     | پارکینگ، همکف، طبقه اول، طبقه دوم، طبقه سوم،                |
| -1,G,1,2,3,    | طبقه منهای یک، همکف، طبقه اول، طبقه دوم، طبقه سوم،          |
| -1,P,G,1,2,3,  | طبقه منهای یک، پارکینگ، همکف، طبقه اول، طبقه دوم، طبقه سوم، |
| -2,-1,G,1,2,3, | طبقه منهای دو، طبقه منهای یک، همکف، طبقه اول، طبقه دوم،     |

www.payaelevator.com

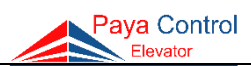

| -3,-2,-1,G,1,2,  | طبقه منهای سه، طبقه منهای دو، طبقه منهای یک، همکف، طبقه اول،  |
|------------------|---------------------------------------------------------------|
| -4,-3,-2,-1,G,1, | طبقه منهای چهار، طبقه منهای سه، طبقه منهای دو، طبقه منهای یک، |
| B,G,1,2,3,       | زيرزمين، همكف، طبقه اول، طبقه دوم، طبقه سوم،                  |
| L,1,2,3,         | لابی، طبقه اول، طبقه دوم، طبقه سوم،                           |
| P,1,,F(roof)     | پارکینگ، طبقه اول،، پشت بام                                   |

3- Door Type

۳- تنظیم نوع درب

از این پارامتر برای تنظیم نوع درب کابین استفاده می شود، به این صورت که پس از فشردن شستی OK و ورود به منو Door Type، می توان یکی از موارد زیر را انتخاب نمود و نوع درب را تغییر داد:

 ۱- درب ساده
 ۱- درب ساده

 ۱۰ درب سادهای DC و DC به صورت یکسره خاموش و از مدار خارج میشوند. این تنظیم برای پروژههای بدون درب کابین مناسب است که معمولاً در آسانسورهای قدیمی کاربرد دارد.

 کاربرد دارد.
 ۲- درب نیمه اتوماتیک

با این تنظیم رله DC برای بسته شدن درب وصل می شود و تا پایان حرکت کابین نیز بسته می ماند. پس از توقف کامل کابین، این رله قطع و رله DO به مدت DO TIME وصل می شود. این تنظیم برای درب هایی که فرمان دو سیم دارند و همچنین درب های تمام اتوماتیک که نیاز به فرمان DC دائم حین حرکت دارند، کاربرد دارد. (معمولاً اکثر درب ها باید به همین شکل کنترل شوند.)

۳– درب تمام اتوماتیک

در این تنظیم، ابتدا رله DC برای بسته شدن درب کابین وصل می شود. به محض بسته شدن درب کابین (وصل 69)، درب از زیر بار خارج و رله DC نیز قطع می شود. برای باز شدن درب کابین نیز رله DO وصل می شود که زمان وصل بودن این رله توسط پارامتر ۶ قابل تنظیم می باشد.

3- Unload 68

4- Multi Doors

۴- چند درب

در این حالت امکان تنظیم ۳ درب با ۳ فتوسل مجزا در برد کارکدک فراهم میشود. مشخص کردن درب هر طبقه در پارامتر ۲۰ امکان پذیر میباشد.

۴- تعیین منطق دوراندازی 4- SLF Flag معمولاً برای آسانسورهای دوسرعته و هیدرولیک تا سرعت ۱m/s، نیاز به دوراندازی 100cm قبل از طبقه است. همچنین با در نظر گرفتن فاصله استاندارد 320cm بین دو طبقه، برای رسیدن به حداقل

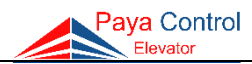

زمان پیادهروی، آسانسور باید روی دورانداز دوم تنظیم شود. در آسانسورهای 3VF با سرعت 1m/s دوراندازی باید 170cm قبل طبقه اعمال شود. برای این منظور برای فواصل 320cm بین طبقات، باید دوراندازی با یرچم اول انجام شود. با فشردن شستی OK وارد یارامتر شده و با توجه به توضیحات ذیل یارامتر را تنظیم نمایید: 0- Second Flag ۰- دورانداز دوم آسانسور در همه طبقات با دورانداز دوم دوراندازی می کند. 1- First Flag ۱– دورانداز اول آسانسور در همه طبقات با دورانداز اول دوراندازی می کند. ۲– دوراندازی روش دوم (دو طرفه) 2- Double Side آسانسور در جهت بالا توسط سنسور LEF و در جهت پایین با سنسور SLF دوراندازی می كند و با فعال شدن همزمان SLF و LEF، لول طبقه را تشخيص مي دهد. (مطابق شكل ۲۵) نکته: در این حالت لازم است زمانی که آسانسور از تراز طبقه خارج می شود، دو سنسور SLF و LEF وصل (LED مربوطه روشن) شود. 3- Three Speed ۳- سه سرعته در صورتیکه روش دوراندازی بر روی این پارامتر تنظیم شود، فاصله آهنرباهای دوراندازی تا لول طبقه و همچنین فاصله شالترها تا لول طبقه می تواند تا ۱ متر کاهش یابد. اساس عملکرد این روش بر پاسخدهی با ۳ سرعت دور تند، میانی و کند میباشد که سرعت میانی باعث می شود آسانسور پیادهروی کمتری داشته باشد. این روش باعث افزایش سرعت پاسخدهی آسانسور شده و نیز می تواند در ساختمان هایی که طبقات کوتاه دارند، استفاده شود. تذکر: در این روش حتماً باید نکات ایمنی برای عدم برخورد کابین به سقف یا کف چاله رعایت شود زیرا فاصله شالترها تا حد نهایی کمتر از ۱۸۰سانتی متر میباشد. این روش برای آسانسورهای تا سرعت ۱/۶ متر بر ثانیه مناسب است. 4- Approach ۴- ايروچ در این حالت MCU با استفاده از برد مکمل Approach دوراندازی را انجام داده و نیاز به سنسور SLF ندارد. نکته: تنظیمات learn چاه آسانسور و سایر تنظیمات مربوط به مد Approach در برد مکمل (MrlAprch) تنظیم می گردد. این حالت تنها برای برد Apex در دسترس می باشد. 5-DC Time ۵– زمان بسته شدن درب این پارامتر تعیین کننده مدت زمان مجاز برای بسته شدن درب کابین می باشد. برای این تنظیم کافی است بر روی آن OK کنید، عدد چشمک زن را بر روی عدد مورد نظر قرار دهید و با فشار مجدد شستی OK، مقدار تنظیمی را ذخیره و از این پارامتر خارج شوید. ٣٩ www.payaelevator.com

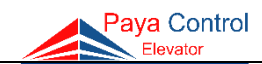

۶- زمان باز شدن درب 6-DO Time این پارامتر مدت زمان لازم برای باز شدن درب و پیاده شدن مسافران را مشخص می کند. روش تنظیم آن مشابه پارامتر پنج میباشد. **نکته**: این زمان، زمان توقف بین دو استارت متوالی آسانسور می باشد. ۷- زمان خاموش شدن روشنایی موقت کابین 7- Light Time با تنظیم این پارامتر پس از طی مدت زمان تنظیمی، رله CL روی برد اصلی قطع می گردد. (روشنایی موقت خاموش می شود.) نکته: مبنای شروع این زمان، لحظه پس از توقف کابین و باز شدن کامل درب میباشد. ۸- زمان مجاز برای حرکت کابین 8- Move Time این زمان باید براساس حداکثر زمان مورد نیاز برای حرکت آسانسور از پایینترین طبقه تا بالاترین طبقه تعريف شود. **نکته**: در صورت بروز خطای Move Time، تابلوی آسانسور دیگر احضار نمی پذیرد و نیاز به ریست برد اصلی میباشد. در این حالت از عملکرد صحیح درایو در سرعت تند اطمینان حاصل نمایید. 9- Up/Down Delay \_\_\_\_\_\_\_\_ و جهت \_\_\_\_\_\_ و جهت \_\_\_\_\_\_ 9- Up/Down Delay \_\_\_\_\_\_\_ در سیستههای 3VF، هنگام توقف برای رسیدن به توقف نرم باید بعد از قطع شدن ورودی سرعت، فرمان جهت تا توقف کامل باقی بماند. این پارامتر زمان باقی ماندن ورودیهای جهت در انتهای حرکت را تعيين مي كند. نکته ۱: در صورت مشاهده جرقه در کنتاکتورهای خروجی به صورت پله پله مقدار این پارامتر را افزایش دھىد. **نکته ۲**: مقادیر زیاد این پارامتر می تواند باعث شود آسانسور توان توقف بر سر لول طبقه را نداشته باشد. نکته ۳: در سیستم هیدرولیک این پارامتر به صورت Hydraulic Delay برای تنظیم فاصله زمانی بین قطع شیر برقی جهت بالا و موتور میباشد. این پارامتر در مد نرمال عمل می کند و برای مد رویزیون پارامتر مجزا وجود دارد. ۱۰ – تأخیر باز شدن درب کابین 10- Dm Delay با تنظیم این پارامتر آسانسور پس از توقف کامل، تأخیری به اندازه مدت زمان تنظیم شده دارد تا فرمان باز شدن درب کابین را صادر کند.

١٣- تعريف طبقه همكف

۱۱- وضعیت درب در حالت یارک 11- Door In Park این پارامتر وضعیت درب کابین را پس از رفتن به مد Standby مشخص می کند و برای هر طبقه این امکان به صورت مجزا وجود دارد. به این صورت که داخل پارامتر شده و پس از انتخاب طبقه مورد نظر، در صورت تمایل به بسته بودن درب در زمان Standby، مقدار این پارامتر را بر روی حالت Close Mode و در صورت باز بودن در روی حالت Open Mode تنظیم نمایید.

١٢- تعريف طبقه باركينگ 12-Park Floor یس از تنظیم طبقه یارک، می توان زمان حرکت به سمت یارک را تنظیم کرد. توجه: مدت زمان T (بر حسب دقيقه) زماني است كه بايد طي شود تا آسانسور به سمت طبقه پارک حركت كند.

نکته: این زمان در پارامتر ۵۱ (Hyd Warm Up) نیز کاربرد دارد.

13- Base Floor

15- Detect Floor

این پارامتر طبقه همکف را مشخص می کند. به عنوان مثال اگر مقدار آن بر روی (۳) تنظیم شود به این معنی است که ساختمان دارای ۲ طبقه زیر همکف می باشد. برای طبقات زیر همکف، سرویس دهی به صورت کلکتيو آپ صورت مي يذيرد.

نكته: با تغییر این پارامتر، برد به صورت اتوماتیک نمراتور (پارامتر Numerator -2) را اصلاح می کند.

14- Dir Spd Delay ۱۴- تأخیر بین وصل رله جهت با سرعت **توجه**: در آسانسورهای هیدرولیک تنظیم این پارامتر در نرمی استارت موثر است.

۱۵- تعیین سرعت کابین در زمان شناسایی

این پارامتر دارای مقادیر زیر می باشد:

| 0- Middle Speed_Up | شناسایی با سرعت میانی در جهت بالا  |
|--------------------|------------------------------------|
| 1- Slow Speed_Dn   | شناسایی با دور کند در جهت پایین    |
| 2- Middle Speed_Dn | شناسایی با سرعت میانی در جهت پایین |
| 3- Fast Speed_Dn   | شناسایی با دور تند در جهت پایین    |
| 4- No Detect       | عدم شناسایی                        |

نکته: در سیستمهای 3VF، شالترهای CA1 و CAN به اندازه فاصله پرچم دوراندازی تا تراز طبقه تنظیم می شوند. (عموماً 170 cm برای سرعت 1 m/s)

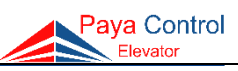

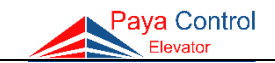

16-Lift Logic ۱۶- تعريف منطق سرويس دهي این پارامتر منطق پاسخدهی آسانسور را مشخص می کند که دارای مقادیر زیر می باشد: +- كلكتيو سلكتيو 0- Collect Select در این حالت دو شاسی مجزا برای جهت بالا و پایین در نظر گرفته می شود. تر تیب شاسی-های احضار به صورت زیر میباشد.  $H(9) \rightarrow Up\_Stop\_1$  $H(1) \rightarrow Down_{stop_2}$  $H(2) \rightarrow Down\_Stop_3$  $H(10) \rightarrow Up\_Stop\_2$  $H(8) \rightarrow Down Stop 9$  $H(16) \rightarrow Up_Stop_8$ ۱- کلکتيو دان 1- Collect Down منطق جمع آوری به سمت پایین برای احضارهای طبقات (این حالت بیشتر برای پروژههای مسکونی استفادہ می شود) ۲– کلکتيو فول 2- Collect Full منطق جمع آوری در دو جهت برای احضارهای طبقات (این حالت در پروژههای پرترافیک استفادہ می گردد) ۳- شخصی 3- Private با تنظیم این پارامتر آسانسور در هر سرویس الویت را به شاسیهای احضار کابین میدهد و احضارهای Hall یس از اتمام احضارهای کابین انجام می شود.

۱۷- تنظیم دستی شاخصهای طبقات به صورت مجزا Display Adj 17- Display Adj

در این پارامتر باید شاخص نمراتور هر طبقه را مشخص کنیم. برای این کار، ابتدا شستی OK را فشار داده و وارد این پارامتر میشویم. پس از ورود، اولین عدد نمایانگر توقف اول و عدد مقابل آن که پس از OK کردن مجدد ظاهر میشود، مقداری است که بر روی نمراتور نمایش داده میشود. توسط کلید OK میتوان بین دو مقدار حرکت کرد و با کلید Exit مقادیر تنظیمی را ذخیره نمود و از پارامتر خارج شد. برای تنظیم سایر توقفها میتوان با کلید up/down به سایر طبقات دسترسی داشت و آنها را تنظیم نمود. <u>نکته</u>: لازم به ذکر است که با تنظیم طبقه همکف در پارامتر ۱۳، نمراتور به صورت خودکار برای سایر طبقات تنظیم میشود.

۱۸- تنظیمات رله خروجی

در سری Apex تنها گزینهی UPS Mode قابل انتخاب می باشد اما در سری لاندا، نام این یارامتر «Relay Status» است. این پارامتر وضعیت خروجی (OT) را مشخص می کند که می توان ۵ حالت مختلف را برای آن تعریف نمود.

1- Middle Speed ۱- سرعت میانی این حالت برای طبقات خاص که نیاز به حرکت با سرعت دیگری را دارند استفاده می شود، برای تعریف طبقات خاص (کوتاه) به پارامتر ۳۶ (Short Floor) مراجعه نمائید. **ADO حالت** 2- Advance Open این حالت خروجی OT را برای پل سری استپ در حالت Advance Door Opening تعریف می کند. برای تعریف ADO به پارامتر ۲۹ (Advance Open) راجعه شود. 3- Timer ۳– تايمر در صورت نیاز به تایمر در برد اصلی (تایمر ستاره/مثلث، تایمر بریک،...) باید یارامتر برای این مقدار تنظیم شود و تایم مورد نظر را در پارامتر (۳۴) وارد نمود. ۴- خطای رله 4- Relay Fault تعريف له خطا ۵- حالت UPS 5- UPS Mode رله فرمان کنتاکتور نجات اضطراری و برق شهر

این پارامتر، ۳۰ خطای آخر را به ترتیب وقوع آنها نمایش میدهد. به عبارتی خطای شماره ۱ آخرین خطا و خطای شماره ۳۰، سی امین خطای قبل می باشد.

20- Multi Doors ۲۰- تنظیم نرمافزاری درب در کابینهای چند درب این پارامتر برای باز و بسته کردن کابینهای چند درب مورد استفاده قرار می گیرد. برای تنظیم این پارامتر ابتدا باید پارامتر ۳ را روی Multi Doors قرار داد. با تنظیم این پارامتر میتوان دستور باز و بسته شدن هرکدام از دربها را از طریق رلههای Door 01، Door 02 و Door 03 در برد کارکدک صادر کرد. پس از ورود به این پارامتر، مکاننما بر روی طبقه P که بصورت پیشفرض بر روی مقدار D02 قرار گرفته است، چشمکزن می شود. این مقدار نشاندهنده این است که در طبقه P درب ۲ باز می شود.

می توان با شستی های UP و DN طبقه را تعیین نمود و با شستی OK وضعیت درب های هر طبقه را به طور مجزا به یکی از شکلهای زیر تنظیم نمود:

١٩- نمايش خطاها 19- Error List

Paya Control

۲۱– یاک کردن تمامی خطاها

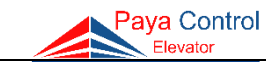

| D02   | درب ۲ باز میشود             |
|-------|-----------------------------|
| D01   | درب ۱ باز میشود             |
| D1&2  | دربهای ۱ و ۲ باز میشوند     |
| D03   | درب ۳ باز میشود             |
| D2&3  | دربهای ۲ و ۳ باز میشوند     |
| D1&3  | دربهای ۱ و ۳ باز میشوند     |
| 1&2&3 | دربهای ۱ و ۲ و ۳ باز میشوند |

نکته: طبقات در این منو بر اساس مقادیر تنظیم شده در پارامتر ۲ (Numerator -2) نمایش داده می شوند. به عنوان مثال اگر برای توقف اول P، توقف دوم G، سوم (۱) و ... تنظیم شده باشد، نمایش طبقات در این پارامتر نیز به همان ترتیب می باشد.

21- Delete Error

توسط این پارامتر میتوان حافظه آخرین خطاهای رخ داده شده در پارامتر ۱۹ (Error List) را پاک نمود. با انجام این عمل، تمامی خطاهای موجود در لیست پارامتر ۱۹ تبدیل به عبارت No Error میشود و پس وقوع هر خطا، به ترتیب وقوع در پارامتر ۱۹ ثبت می گردد. <u>نکته</u>: میتوان در صورت نیاز به تست آسانسور، ابتدا لیست خطاها را توسط این پارامتر پاک نمود.

۲۲- فعالسازی سیستم آسانسورهای گروهی 22- Duplex Mode 22- Complex Mode درصورت نیاز به فعالسازی این سیستم، پس از اطمینان از اتصال صحیح سیمهای سریال (AX و BX) دو تابلو به یکدیگر، از حالت Disable خارج و تابلو اصلی را Master و دیگری را Slave قرار دهید.

| 0- Disable        | العفي ذ                        |
|-------------------|--------------------------------|
| 0- Disable        | عيرعال                         |
| 1- Slave          | اسليو                          |
| 2- Normal Master  | مستر                           |
| 3- Dn_More Master | مستر با یک توقف بیشتر در ابتدا |
| 4- Up_More Master | مستر با یک توقف بیشتر در انتها |

در صورتیکه تعداد توقف دو آسانسور یکسان باشد برای آسانسور اصلی گزینه Master انتخاب می شود ولی در صورتی که تعداد توقف یک طبقه اختلاف داشته باشد، در صورتی که از سمت طبقهی انتهایی یک توقف بیشتر باشد، گزینه Up More Master و در صورتی که از سمت توقف اول یک طبقه بیشتر باشد، Dn More Master انتخاب می گردد.

|       | توقف ۱۶ام | توقف ۱۶ام |       |
|-------|-----------|-----------|-------|
| r     | توقف ١٥ام | توقف ١٥ام | 0     |
| Aaste |           |           | Slave |
| V     | توقف دوم  | توقف دوم  | •1    |
|       | توقف اول  |           |       |
|       |           |           |       |

حالت Dn More Master

### 23- Move Counter

ر اهنمای نصب تابلو فرمان پایا کنترل

۲۳- تنظیمات سیستمی

|       | توقف ۱۶ام |             |       |
|-------|-----------|-------------|-------|
| r     | توقف ۱۵ام | توقف ١۵ام   |       |
| Iaste |           |             | Slave |
| 4     | توقف دوم  | توقف دوم    | •1    |
|       | توقف اول  | توقف اول    |       |
|       | Up More N | حالت laster | -     |

مربوط به تنظیمات سیستم برد میباشد. Jumper (جامپر) مربوط به Menu برد را گذاشته و پس از یک بار زدن دکمه ریست وارد پارامتر ۲۳ (Move Counter) شده، دکمه ok را بزنید. سپس پسورد را با کلیدهای جهت بالا و پایین وارد نمایید. در صورت نمایش Set روی برد اصلی، مقدار آن را با

<mark>نکته</mark>: در صورت فعال بودن پسورد، این پارامتر قابل تغییر نمیباشد. پس از هماهنگی با شرکت و گرفتن یسورد نبست به تنظیم آن اقدام فرمایید.

24- SPR (1) Input

۲۴- تنظیمات ورودی رزرو ۱

راهنمایی پشتیبانی تنظیم نمایید.

با تنظیم این پارامتر، میتوان ورودی SPR1 برد اصلی را جهت کاربردهای متفاوت زیر تعریف نمود:

| 0- Control Load | ورودی خطای کنترل بار          |
|-----------------|-------------------------------|
| 1- Ado Input    | ورودی سیستم ADO               |
| 2- 4bs Input    | ورودى فيدبك ترمز              |
| 3- CB1 Input    | شستی دورانداز اجباری حد پایین |
| 4- 5Kt Input    | ورودی حد باز شدن درب          |

25- SPR (2) Input

۲۵- تنظیمات ورودی رزرو ۲

با تنظیم این پارامتر، میتوان ورودی SPR2 برد اصلی را را جهت کاربردهای متفاوت زیر تعریف نمود:

| 0- Control Load | d      | ورودی خطایی کنترل بار        |
|-----------------|--------|------------------------------|
| 1- 5Kt Input    |        | ورودی حد باز شدن درب         |
| 2- EMR Input    | UP N.C |                              |
|                 | UP N.O | بيدم تحات اخطا ام            |
|                 | DN N.C | رودى فجاف اصطراري            |
|                 | DN N.O |                              |
| 3- CBN Input    |        | شستی دورانداز اجباری حد بالا |

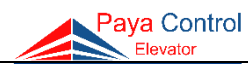

نکته: N.O به معنی نرمالی اپن میباشد، یعنی با وصل G22 به ترمینال Spr2 وارد مد نجات اضطراری می گردد و N.C به معنی نرمالی کلوز میباشد، یعنی با قطع G22 به ترمینال Spr2 وارد مد نجات اضطراری می گردد.

۲۶- قابلیت شخصی سازی (رمز گذاری طبقات) 26- Coding

با استفاده از این پارامتر می توان برای هر طبقه یک کد یا رمز چهار رقمی (با اعلام سخنگو) لحاظ کرد، بطوریکه هر توقف برای هر طبقه بصورت شخصی تعریف شود. شیوه تنظیم این پارامتر بدین صورت است که با ورود به منو این پارامتر مکاننما بر روی P به صورت چشمکزن می شود. این بدین معنی است که در طبقه P کدینگ فعال نمی باشد. برای فعال کردن این پارامتر کافیست طبقه مورد نظر را در منو انتخاب کرده و با فشار شستی ok مقدار آن را از شاخص طبقات به عدد دلخواه تغییر دهید. Pass=

(برای مثال در طبقه پارکینگ به صورت پیشفرض P,P,P,P است.)

برای این کار با استفاده از شستیهای Up و Down میتوان کد دلخواه را تنظیم و با Exit از منو این پارامتر خارج شد و مقدار را ذخیره کرد. پس از تعریف کدهای دلخواه برای هر طبقه، میتوان در حالت نرمال از این امکان به شکل زیر استفاده نمود:

ابتدا باید شستی طبقه مورد نظر را از داخل کابین فشرد. در صورتی که برای آن طبقه کد تعریف شده باشد نمراتور حرف C را نشان میدهد و سخنگو اعلام می کند "کد طبقه را وارد کنید". در این لحظه باید کد چهار رقمی طبقه را توسط شستیهای کابین وارد نمود. در صورت صحیح بودن کد، آسانسور حرکت می کند و در غیر اینصورت حرف E بر روی نمراتور نمایش داده شده و سخنگو پیغام "کد صحیح نمی باشد" را اعلام می کند.

نکته: در بردهای کارکدک universal (به جز λ3) ابتدا از ارتباط صحیح سریال به وسیله نصب جعبه کارکدک اطمینان حاصل شود (چراغ Link بر روی برد اصلی و کارکدک روشن باشد)، سپس برای هر طبقه کد تعریف گردد.

۲۷- کنسل کردن شستی احضار کابین ۲۷

با فعال بودن این پارامتر، در صورت فشردن مجدد شستی انتخابی داخل کابین، دستور رفتن به طبقه لغو میشود.

۲۸- تنظیم همسطحسازی مجدد 28- Hyd Relevel اساس کار این پارامتر که عموماً در آسانسورهای هیدرولیک کاربرد دارد، به این صورت است که اگر به هر دلیلی (مانند افت روغن جک هیدرولیک) آسانسور در حالت توقف از تراز طبقه خارج شود، برد کنترلی فرمان حرکت کابین با سرعت کند به بالا را صادر میکند.

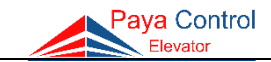

۲۹ - تنظیم باز شدن درب قبل از رسیدن به طبقه 29- Advance Open
 ۲۹ توسط این پارامتر، درب کابین آسانسور قبل از رسیدن به راستای طبقه شروع به باز شدن می کند.
 برای این کار کمان درب باید طول مورد نیاز را برای باز کردن درب داشته باشد.
 میرفعال 0- Disable
 فعالسازی با استفاده از سنسور 10- ADO & Sensor
 فعالسازی با استفاده از زمان 2- ADO With Time

**نکته ۱**: برای فعال کردن این قابلیت حتماً باید با شرکت تماس گرفته شده تا سخت افزار مورد نیاز در تابلو تعبیه شود. لازم به ذکر است که برای این قابلیت نیاز به چیدمان آهنربا به صورت زیر بر روی یک ریل دیگر میباشد.

**نکته ۲**: این ویژگی فقط در تابلوهای دارای کنترل دور (3VF) قابل دسترسی و استفاده میباشد. **توجه**: توضیحات تکمیلی در بخش ضمیمه پیوست شده است.

30- Set Rdo\_out

31-Carcodec

با این پارامتر میتوان رله DO را به عنوان تایمر ستاره مثلث در آسانسورهای هیدرولیک تعریف کرد.

| 0- DO Relay      | رله DO                         |
|------------------|--------------------------------|
| 1- Timer Relay   | تايمر ستاره مثلث               |
| 2- LMP Relay     | رله روشنایی اضطراری کابین      |
| 3- UPS Relay     | رله ی نجات اضطراری             |
| 4- Mid_Spd Relay | رله سرعت میانی                 |
| 5- ADO Relay     | رله فرمان کنتاکتور پل سری استپ |

۳۱– فعالسازی کارکدک

این پارامتر در برد Apex همواره فعال است. در صورتیکه این پارامتر در برد λ فعال شود، پارامتر ۱ (Max Floor) تا عدد ۱۶ قابل تنظیم می گردد. یعنی می توان تا ۱۶ توقف از این برد همراه کارکدک استفاده نمود. در این حالت، تمامی ورودی شستیهای کابین [C] و احضار [H] برد اصلی به عنوان ورودی احضار عمل می کند و ورودیهای کابین به برد کارکدک وصل می گردد.

۳۲- پارامترهای تنظیمی اخیر ۳۲- پارامترهای تنظیمی اخیر ۲۶۰ برد را نسبت به حالت پیش فرض مشاهده کرد.

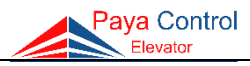

33- Password

۳۳- رمز گذاری

به وسیله این پارامتر می توان برای پارامترهای ۲۳ (Move Counter) و ۴۰ (Load Default) و ۴۰ (Load Default) برای رمز عبور شش رقمی تعریف کرد. لازم به ذکر است که برای حذف پسورد، با انتخاب Disable برای پارامتر، یک زیر منو باز شده که باید رمز تعریف شده قبلی را وارد نمود و در صورت ورود صحیح پسورد، رمز حذف می شود و قابلیت دسترسی به تمامی پارامترها را ایجاد می کند.

۳۴- تایمر پل سیم پیچ موتور گیرلس ۳۴- ۲۱ مقدار مورد نظر در این پارامتر، رله در صورت تنظیم رله OD و یا DD بر روی Timer MRL ، با تنظیم مقدار مورد نظر در این پارامتر، رله مذکور پس از طی زمان تنظیمی قطع می گردد. توجه شود درصورتیکه پارامتر ۳۵ (35- Lift Type) 35- Lift روی گزینه hyd یا میدهد و زمان تأخیر در قطع کنتاکتور ستاره و وصل کنتاکتور مثلث را تنظیم میکند.

35- Lift Type می انسور
 ۲۵ - انتخاب نوع آسانسور را مشخص نمود.
 در این پارامتر می توان نوع آسانسور را مشخص نمود.
 ۲- آسانسور دارای درایو می باشد
 ۲- آسانسور فاقد درایو بوده و دو سرعته می باشد
 ۲- آسانسور می جاره ۲۰ ۱۰ ۲۵ ۲۵ و ۵۳ تنظیم می شود.
 ۲- آسانسور هیدرولیک می باشد
 ۲۰ - آسانسور هیدرولیک می باشد
 ۲۰ - آسانسور می جاره ۲۰ ۱۰ ۲۰ ۲۵ و ۵۳ تنظیم می شود.
 ۲۰ - آسانسور می جاره ۲۰ ۲۰ ۲۵ و ۲۰ تنظیم می شود.
 ۲۰ - آسانسور می درولیک می باشد
 ۲۰ - آسانسور می درولیک می باشد
 ۲۰ - آسانسور می درولیک می باشد

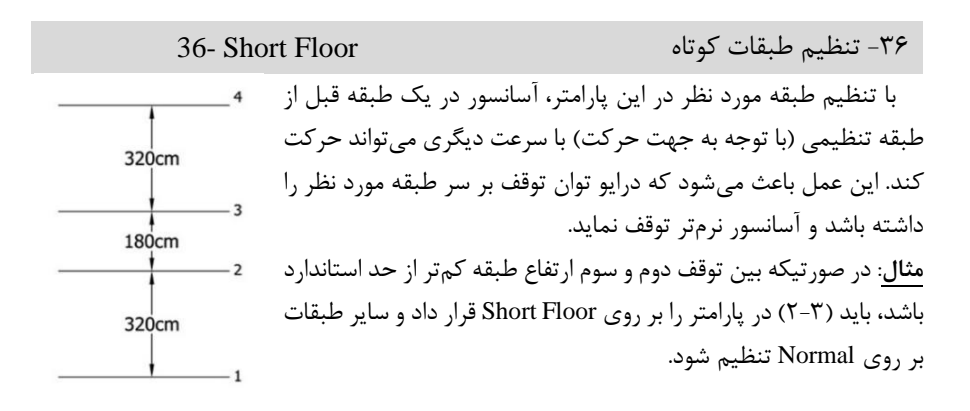

در صورت نیاز به استفاده از این پارامتر باید ابتدا آن را Enable نمود و سپس میتوان برای هر توقف در دو جهت پرچم دوراندازی را برای سرعت میانی تنظیم کرد. **نکته**: در صورت تنظیم دور انداز در پارامتر ۴ پیش فرض در پارامتر ۳۷ تصحیح شود. ت**وجه**: توضیحات تکمیلی در خصوص تنظیم این پارامتر در بخش تنظیمات نیمطبقه پیوست شده است.

38- System Test

37- Flag Set

از طریق این پارامتر میتوان ورودی و خروجیهای برد اصلی را به جهت سالم بودن تست کرد.

| 1- Relay       | رلەھا                                       |
|----------------|---------------------------------------------|
| 2- C & H & Num | شستیهای خروجی کابین و احضار طبقات و نمراتور |
| 3- C In        | شستیهای ورودی                               |
| 4- S01         | OVL, FTO, 4BS, INS, CAN, CA1, CFS, FDR, FCP |
| 5- S02         | DO, DC, RVD, RVU, REV, FIR, IN1, IN2        |
| 6- S03         | TP4, CFC, 69, 68, SLF, LEF, 66, 7SC         |
| 7- Music       | موزیک و اعلان طبقات                         |
| 8- LED         | الاىدىھا                                    |

39- Safety Check

در صورت فعال نمودن هر یک از پارامترهای زیر، برد کنترلی خطای مربوطه را در نظر نمی گیرد.

| 0- Enable           | تمامى حفاظتها فعال هستند       |
|---------------------|--------------------------------|
| 1-4BS, CFS, CFC     | غير فعال شدن 4BS, CFS, CFC     |
| 2- FTO              | غير فعال شدن FTO               |
| 3- OVL              | غیر فعال شدن OVL               |
| 4- FDR              | غیر فعال شدن FDR               |
| 5- FCP              | غیر فعال شدن FCP               |
| 6- DO               | غير فعال شدن DO                |
| 7- DC               | غیر فعال شدن DC                |
| 8- FIR              | غیر فعال شدن FIR               |
| 9- FTO, DO, OL, FIR | غير فعال شدن FTO, DO, OVL, FIR |
| 10-SERISTOP ERR     | غیر فعال شدن خطای پل سری استپ  |
| 11-Car Supply       | غير فعال شدن خطاي تعذيه كاركدك |

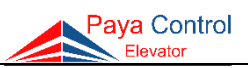

۳۷- تنظیم نیم طبقه

۳۸- چک کردن سیستم

۳۹- حفاظتها

| ن <b>کته ۲</b> : زمان انجام تست ۳۰ دقیقه میباشد و پس از طی این زمان آسانسور به صورت اتوماتیک ا      |
|----------------------------------------------------------------------------------------------------|
| حالت خارج شده و به وضعیت نرمال باز می گردد.                                                         |
| نکته <u>۳</u> : در صورتیکه در طی فعال بودن این پارامتر آسانسور با خطای اصلی مواجه شود (مانند ق      |
| در سری ایمنی) آسانسور متوقف شده و دیگر مراحل تست را انجام نمیدهد.                                   |
| ن <b>کته ۴</b> : پس از انجام تست میتوان خطاهای احتمالی رخ داده را در پارامتر ۱۹ چک نمود.            |
| نکته <u>۵</u> : در زمان انجام تست، تابلو از حالت عادی خارج می شود و با نرمال کردن، تابلو به حالت کا |
| عادی باز می گردد.                                                                                   |
|                                                                                                    |
|                                                                                                    |
| www.payaelevator.com                                                                                |
|                                                                                                    |
|                                                                                                    |

Paya Control

39- Load Default

0- Disable

۵.

نکته: در حالت فعال بودن این پارامتر (Enable)، در صورتیکه پس از سه استارت آسانسور، درب طبقات باز نگردد، آسانسور این امر را به موجب پل بودن سری استب تلقی کرده و دیگر احضار نمی یذیرد و برای حرکت مجدد آسانسور نیاز به قطع و وصل شدن سری استی از محل (68) می باشد.

۴۰- بازگشت به تنظیمات پیش فرض توسط این پارامتر تمامی مقادیر پارامترهای تنظیمی به مقدار اولیه باز می گردد. برای اینکار، باید با فشردن شستی OK وارد پارامتر مربوطه شد. با تغییر N به Y از طریق شستی DN و انتخاب با OK، برد اصلی پس از چند ثانیه ریست شده و به تنظیمات پیش فرض باز می گردد.

۴۱ - تست آسانسور 41- Lift Test توسط این پارامتر آسانسور به صورت تصادفی احضارهایی را برای خود ایجاد میکند و سپس به آنها یاسخ می،دهد. این عمل در مواقعی که ما نیاز به تست آسانسور داریم مفید میباشد. در این پارامتر

در این وضعیت، تست غیر فعال میباشد. 1- Normal Test ۱- تست نرمال آسانسور پس از توقف بر سر Level طبقه، درب کابین را باز کرده و پس از طی زمان Do Time، درب کابین بسته می شود و احضار بعدی انجام می گردد. ۲- تست با درب بسته 2-DC Test

آسانسور پس از توقف بر سر Level طبقه، درب را باز نمی کند و پس از طی ۲ ثانیه احضار بعدی را پاسخ میدهد.

نکته ۱: هنگامی که این پارامتر فعال باشد، در خط اول ال سی دی عبارت Test Mode نمایش داده می شود. **نکته ۲**: زم ز این حالت خار **نکته ۳**: د طعى در سری ا نکته ۴: یس ر کرد **نکته ۵**: در

می توان تست را در دو حالت زیر انجام داد:

+- غير فعال

۴۲- فعال سازی احضار هوشمند 42- Smart Request در صورتی که این پارامتر فعال باشد، در حالت کارکرد نرمال آسانسور با فشردن همزمان دکمههای ok و exit وارد این مود شده و با کلیدهای Up/Dn می توان طبقه مقصد را انتخاب کرد و سپس با فشردن کلید ok آسانسور به سمت احضار حرکت خواهد کرد.

43- Lev Up Delay این پارامتر جهت تأخیر در توقف (پس از خاموش شدن سنسور LEF در طبقه مقصد) هنگام حرکت به سمت بالا مي باشد. تذکر: این پارامتر بیشتر در تابلوهای هیدرولیک کاربرد دارد.

۴۴- تأخیر در توقف جهت پایین 44- Lev Dn Delay این پارامتر جهت تأخیر در توقف (پس از خاموش شدن سنسور LEF در طبقه مقصد) هنگام حرکت به سمت پايين ميباشد. تذکر: این پارامتر بیشتر در تابلوهای هیدرولیک کاربرد دارد.

۴۵- تأخیر در قطع کنتاکتورها حین رویزیون 45- Rev Delay این پارامتر مشابه پارامتر Up/down Delay می باشد با این تفاوت که فقط در حالت رویزیون اعمال می گردد و عملکرد آن بدین صورت است که در مد رویزیون به اندازه زمان تنظیمی در این پارامتر تاخیر در قطع فرمان Up يا Down در لحظه توقف ايجاد مے كند.

۴۶- خطای همزمانی رویزیون تابلو و کابین 46- Ins & Rev Err چناچه این پارامتر فعال باشد، نباید ورودی Ins و Rev همزمان قطع باشند. با قطع همزمان Ins و Rev تابلو خطا میدهد و در حالت رویزیون حرکت نمیکند.

۴۷- وضعیت ورودیهای CFC و CFS 47- CFC & CFS Mode توسط این پارامتر میتوان ورودی فیدبک کنتاکتور CFC و فیدبک رله CFS را در حالت نرمالی این یا نرمالي كلوز تعريف كرد. **نکته**: N.C به معنی نرمالی کلوز و N.O به معنی نرمالی این می باشد.

> FDR وضعیت ورودی 48- FDR Mode در این پارامتر می توان وضعیت ورودی FDR را به صورت N.O و یا N.C تنظیم کرد.

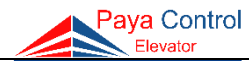

۴۳- تأخير در توقف جهت بالا

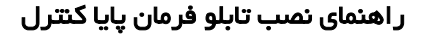

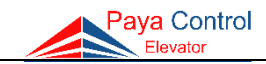

۴۹- تأخير در خواندن ورودی ۶۹ (49-99 49-

با تنظيم اين پارامتر، براي وصل ورودي 69 به مقدار تنظيم شده تأخير ايجاد مي شود.

۵۱- گرمایش روغن در آسانسور هیدرولیک ۲۵۰- گرمایش روغن در آسانسور هیدرولیک این پارامتر در مد هیدرولیک در دسترس است. به منظور جلوگیری از سرد شدن روغن هیدرولیک، می توان طبقهی دلخواه را در این پارامتر تنظیم کرد تا پس از سپری شدن زمان تعیین شده در پارامتر ۱۲ (Park Floor) ۲۱ (۲۰ مرک بر گردد.

۵۲- تأخیر در زمان اعلام طبقه توسط این پارامتر می توان مشخص نمود که سخنگو پس از چه زمانی از تغییر سرعت به دور کُند، اعلام طبقه کند. این زمان می تواند بین ۱ تا ۱۵ ثانیه تنظیم شود. <u>نکته</u>: در صورتیکه قبل از رسیدن به این زمان، کابین به لول طبقه برسد، سخنگو همزمان با لول اعلام طبقه می کند.

۵۳- تنظیم رلههای فرمان برای هیدرولیک 33- Hyd Special

این پارامتر زمانی که پارامتر ۳۵ (Lift Type -35) بر روی Hyd باشد، در دسترس است. با تنظیم این پارامتر، رله Slow از ابتدای حرکت فعال میشود و فیدبک سرعت (CFS) فقط در زمان حرکت کابین با سرعت Fast در حالت فعال چک میشود. در صورتیکه در سرعت Slow این فیدبک کماکان فعال باشد، برد خطای ۳۷ (Speed Err) میدهد.

۵۴– تعريف , له DM

| بوان رکه DIVI را به عنوان تایمر ستاره مثلث در اسانسورهای هیدرولیک د |                  |                                      |
|---------------------------------------------------------------------|------------------|--------------------------------------|
|                                                                     | 0- DM Relay      | رله مگنت درب بازکن                   |
|                                                                     | 1- Timer Relay   | تايمر ستاره مثلث                     |
|                                                                     | 2- LMP Relay     | رله روشنایی اضطراری کابین            |
|                                                                     | 3- UPS Relay     | رله ی نجات اضطراری                   |
|                                                                     | 4- Mid_Spd Relay | رله سرعت میانی                       |
|                                                                     | 5- ADO Relay     | رله فرمان کنتاکتور پل سری استپ       |
|                                                                     | 6- CFC Relay     | رله CFC – کاربرد در آسانسورهای گیرلس |

با این پارامتر میتوان رله DM را به عنوان تایمر ستاره مثلث در آسانسورهای هیدرولیک تعریف کرد.

54- Set Rdm out

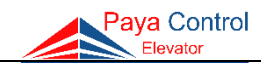

۵۵- تنظیمات EXP

## 55- EXP Setting

با تنظیم این پارامتر میتوان از برد Expansion Hall (H9 To H16) به عنوان چراغ تراز طبقه استفاده نمود که عملکرد آن بدین صورت است که در صورتی که آسانسور در هر طبقه باشد، خروجی متناظر با آن طبقه به شکل زیر روشن می گردد:

| H9  | چراغ تراز توقف اول   |
|-----|----------------------|
| H10 | چراغ تراز توقف دوم   |
| H11 | چراغ تراز توقف سوم   |
| H12 | چراغ تراز توقف چهارم |
| H13 | چراغ تراز توقف پنجم  |
| H14 | چراغ تراز توقف ششم   |
| H15 | چراغ تراز توقف هفتم  |
| H16 | چراغ تراز توقف هشتم  |

**نکته**: پارامتر ۵۵ فقط برای برد Apex به کار میرود.

56- System Setup

۵۶- تنظیمات سیستمی

این پارامتر در برد لاندا، تحت عنوان پارامتر ۵۵ دیده می شود.

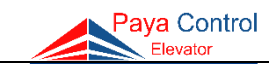

# جدول پیامها و خطاهای برد اصلی و رفع عیب

| کد ع         | عنــوان خطا          | شـــــرح                                                                                               |
|--------------|----------------------|----------------------------------------------------------------------------------------------------|
| 1            | Input Err            | سوختن فیوز G22 برد پاور و یا قطعی وروردیهای برد اصلی<br>«در برد Apex فیوز ۲۴ ولت برد اصلی قطع شده است. |
| Err          | Car_Supply E         | سوختن فیوز VDC 24 برد کارکدک (در سری لاندا)                                                            |
| 2            | Fto Act              | گرم شدن بیش از حد موتور (ورودی FTO قطع میباشد)                                                         |
| Err          | CA1&CAN E            | فعال شدن همزمان CA1 و CAN                                                                              |
| Err          | CB1&CBN E            | فعال شدن همزمان CB1 و CBN                                                                              |
| ben          | Lock(69) Ope         | باز شدن کنتاکت درب کابین حین حرکت (قطع شدن 69)                                                         |
| ar 4         | Lock(69)/Par         | باز شدن درب کابین و یا قطع شدن میکروسوئیچ پاراشوت روی کابین<br>در کارکدک                               |
| ct 5         | Do Input Act         | شستی درب باز کن یا فتوسل فعال شده است.<br>*در برد Apex تنها شستی درب بازکن فعال شده است.               |
| .02,         | PHC01, PHC0<br>PHC03 | این پیغام فعال شدن فتوسل درب ۱، درب۲ و درب ۳ را اعلام میکند.<br>*این مورد در برد APEX میباشد.          |
| en 6         | Seristop Oper        | سری استپ از قسمت TP4 باز است                                                                           |
| I 7          | Over Load            | فعال شدن سنسور اضافه بار (OVL)                                                                         |
| 66) 8        | Door Open (60        | یکی از دربهای طبقات باز است (کنتاکت 66 قطع است)                                                        |
| e 9          | Door Time            | به پایان رسیدن زمان مجاز بسته شدن درب                                                                  |
| 58 <b>10</b> | Cut Safety 68        | باز شدن سری استپ حین حرکت از قسمت (68)                                                                 |
| lrr 11       | Contactor Err        | كنتاكتورها مشكل دارند                                                                                  |
| Err          | SLF & LEF E          | فعال شدن همزمان سنسور LEF & SLF                                                                        |
| irr 12       | Approach Err         | ارتباط برد مکمل Approach برقرار نمیباشد.<br>*این مورد تنها برای برد Apex میباشد.                       |
| 13           | LEF Err              | سنسور LEF مشکل دارد (یا چیدمان آهنربای LEF مشکل دارد)                                                  |
| e 14         | Move Time            | زمان حرکت کابین بیش از حد مجاز است                                                                     |
| 15           | 5kt Open             | ميکروسوئيچ حد بازشوي درب خراب است                                                                      |
| C. 16        | Network D.C          | قطع شدن ارتباط برد اصلی و برد کارکدک (AX,BX) تغذیه روی<br>برد کارکدک چک شود.                           |
| rr 17        | Direction Err        | جهت حرکت کابین بر عکس است (عملکرد شالتر CAI و CAN<br>چک شود)                                           |

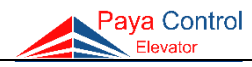

| کد   | عنــوان خطا   | شـــــرح                                                                                         |
|------|---------------|--------------------------------------------------------------------------------------------------|
| 18   | Leving Err    | زمان حرکت آسانسور در دور کند تا رسیدن به لول طبقه بیش از<br>حد مجاز است                          |
| 10   | CAN No Detect | دیده نشدن CAN در بالاترین طبقه                                                                   |
| 19   | CBN No Detect | دیده نشدن CBN در بالاترین طبقه                                                                   |
| 20   | CA1 No Detect | دیده نشدن CA1 در پایینترین طبقه                                                                  |
| 20   | CB1 No Detect | دیده نشدن CB1 در پایینترین طبقه                                                                  |
|      | Num Err       | اتصالی در نمراتور طبقات                                                                          |
| 21   | Num_cabin Err | اتصالی در نمراتور کابین                                                                          |
|      | Mcu-LED Err   | در خروجیهای نمراتور یا شاسیهای برد Mcu اتصالی وجود دارد.<br>*این مورد تنها برای برد Apex میباشد. |
| 22   | Seristp Bypas | سری استپ پل داده شده است (پس از سه مرتبه آلارم خطا به<br>صدت دائم میشدد)                         |
| 23   | FDR Err       | خورت دامه میشود)<br>خطای درایه                                                                   |
| 24   | CPH Err       | خطای کنترل فا:                                                                                   |
| 25   | 4BS Err       | میکروسوئیچ ترمز موتور مشکل دارد                                                                  |
| 26   | Dc_Key Act    | شستی درب بسته کن فعال شده است (ورودی DC چک شود)                                                  |
|      | CA1 Open      | شالتر CA1 مشکل دارد                                                                              |
| 27   | CB1 Open      | شالتر CB1 مشکل دارد                                                                              |
| 20   | CAN Open      | شالتر CAN مشکل دارد                                                                              |
| - 28 | CBN Open      | شالتر CBN مشکل دارد                                                                              |
| 29   | Emr Act       | وضعيت نجات اضطراري فعال شده است                                                                  |
| 30   | Req Time      | زمان مجاز احضار به پایان رسیده است                                                               |
| 31   | Noisy Net     | وجود نویز در شبکه کارکدک                                                                         |
| 32   | Error (32)    | ارسال عدد ۶ رقمی مقابل خطا به سرشماره ۵۰۰۰۴۰۰۰۰۱۲۱۰                                              |
| 33   | Ctrl Load Err | خطا در کنترل بار<br>(رنج جریانی کنترل بار چک شود سپس کنترل بار ریست شود)                         |
| 34   | Out Of Lef    | خارج شدن کابین از تراز طبقه                                                                      |
| 35   | Lock 68       | بسته نشدن قفل یکی از طبقات (وروردی 68 چک شود)                                                    |
| 36   | Car-Stp Act   | فعال شدن کلید استپ روی کابین (استپ قارچی)                                                        |
| 37   | Speed Err     | خطا در برد رله (تماس با پشتیبانی)                                                                |
| 38   | Ins & Rev Err | فعال شدن همزمان رویزیون کابین و برد اصلی                                                         |

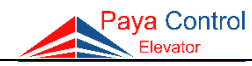

| شـــــرح                                                                                        | عنـوان خطا              | کد |
|-------------------------------------------------------------------------------------------------|-------------------------|----|
| قطع شدن ارتباط سریال دو تابلو یا خطا در یکی از تابلوها                                          | Master Err<br>Slave Err | 39 |
| تعداد دورانداز بین طبقه مبداء و مقصد صحیح نیست<br>(سنسور SLF یا چیدمان آهنربا ایراد دارد)       | SLF Err                 | 40 |
| خطای کنترل بار (اضافه جریان) در دور تند                                                         | Ctrl Load/F             | 41 |
| خطای کنترل بار در دور کند                                                                       | Ctrl Load/S             | 12 |
| خطای کنترل بار در دور رویزیون                                                                   | Ctrl Load/Rev           | 42 |
| قطع شدن کنتاکتور حین حرکت به علت قطع لحظهای سری ایمنی<br>یا خطای درایو                          | CFC Cut                 | 43 |
| اتصالی در LED شستیهای کابین                                                                     | Car-led Short           |    |
| در خروجیهای نمراتور یا شاسیهای برد CCU اتصالی وجود دارد<br>*این مورد تنها برای برد Apex میباشد. | Ccu-LED Err             | 44 |

# پیامهای نمایش داده شده در برد اصلی

| توضيــحات                                                            | پیام نمایش داده شده |
|----------------------------------------------------------------------|---------------------|
| حرکت به سمت طبقه فایر                                                | MOVE FIRE FLOOR     |
| حرکت به سمت طبقه تعریف شده برای پارکینگ<br>(پارامتر 12-PARK FLOOR)   | MOVE TO PARK        |
| حالت شناسایی (حرکت به سمت پایین یا بالا جهت<br>بازیابی مکان آسانسور) | IDENTIFICATION      |
| حالت نجات اضطراري                                                    | EMERGENCY MODE      |
| حالت همسطح سازی مجدد<br>(کاربرد: تابلو هیدرولیک و کششی)              | RELEVELING          |
| حالت بازرسی                                                          | REVISION            |
| احضار قابل اجرا نمیباشد و یا قبل از اجرا، کنسل<br>شده است            | NOT REQ DETECT      |
| شستی همان طبقه فعال شده است                                          | FLOOR -KEY ACTIVE   |
| کد ورودی صحیح است                                                    | CODE IS ACCEPT      |
| کد ورودی اشتباه است                                                  | CODE IS RONG        |
| زمان ورود کـد به اتمام رسیده است                                     | CODING TIME OVER    |
| برق ورودی قطع شده ولی آسانسور تراز طبقه است.                         | EMR ACT             |

www.payaelevator.com

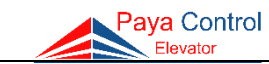

بخش چهارم - ضـمـائــم

بردهای جانبی

الف- برد Apex CCU

برد Apex CCU به عنوان برد کارکدک برای برد Apex MCU عمل می کند و با استفاده از آن می توان تا ۱۶ توقف را پشتیبانی نمود. این برد، مدار سخنگو را نیز بر روی خود جای داده که نیاز به برد مجزای سخنگو را مرتفع می سازد. همچنین خروجی های آژیر (بیزر) این برد، صرفاً به بلندگو وصل می شوند و نیاز به هیچ واسطی ندارند. با استفاده از تغییر جامپر فن، می توان آن را در حالت تایمردار (وصل بودن جامپر) و یا وابسته به شاسی (قطع بودن جامپر) تنظیم نمود. خروجی فن کابین در برد CCU مجهز به جامپر) و یا وابسته به شاسی (قطع بودن جامپر) تنظیم نمود. خروجی فن کابین در برد CCU مجهز به ندکر می شوند، قابل تنظیم هستند. در صورت استفاده از مگنت درب، می توان از برد PM استفاده نمود. مدار شارژر، وظیفه شارژ باتری روشنایی اضطراری را بر عهده دارد. این مدار نیز مجهز به فیوز الکترونیکی (resettable fuse fuse) می باشد.

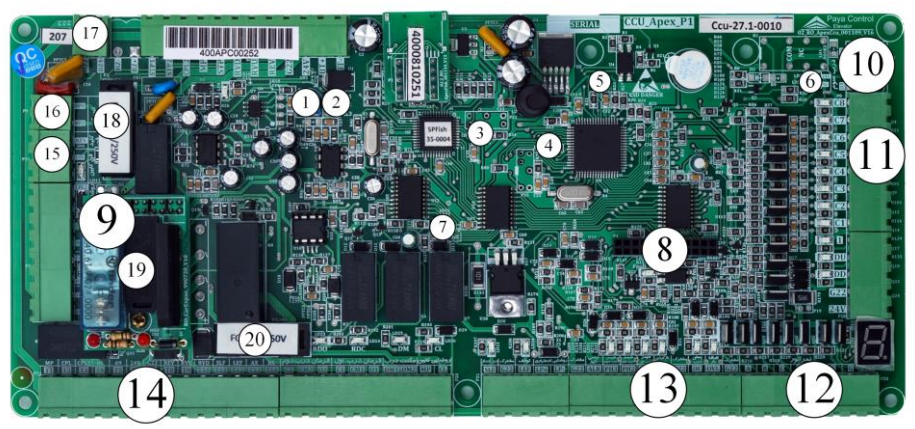

شکل ۲۹- برد Apex CCU

| اسپیکر سخنگو       | 18 | شاسیها          | - 11 | LED تعذيه       | ۶  | ولوم صدا             | ۱ |
|--------------------|----|-----------------|------|-----------------|----|----------------------|---|
| اسپیکر آژیر        | ۱۷ | نمراتور         | ۱۲   | LED وضعيت باترى | ۷  | جامپر تغيير آلبوم    | ۲ |
| فيوز ۲۴ ولت CCU    | ۱۸ | سنسور و ورودیها | ١٣   | برد کابین EXP   | ٨  | LED وضعيت سخنگو      | ٣ |
| فيوز DM            | 19 | تراول کابل      | 14   | برد DM EXP      | ٩  | LED ارتباط با MCU    | ۴ |
| فيوز روشنايي كابين | ۲۰ | خروجی فن        | ۱۵   | درب سوم         | ١٠ | جامپر تايمر فن كابين | ۵ |

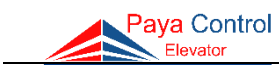

ب- برد سخنگو با قابلیت تغییر آلبوم
 برد سخنگوی شرکت پایا کنترل دارای قابلیت تغییر آهنگهای پخش شده در دو آلبوم مجزا و حالت
 اعلام طبقه بدون آهنگ می باشد.
 برای انتخاب نوع آهنگ سخنگو به روشهای زیر می توانید اقدام فرمایید:
 اگر جامیر بر روی آلبوم ۱ قرار داشت، آهنگهای شاد یخش خواهد شد.

- اگر جامیر بر روی آلبوم ۲ قرار داشت، آهنگهای غمگین یخش خواهد شد.
- اگر جامپر بر روی هر دو آلبومها قرار داشته باشد، در حالت بدون آهنگ قرار می گیرد و فقط اعلام طبقات می نماید.

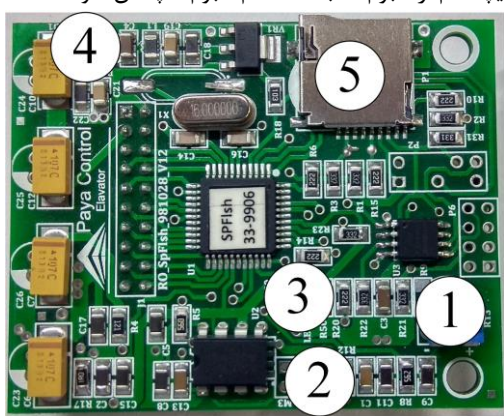

اگر جامپر روی هیچکدام از آلبومها نباشد، تمام آلبومها پخش خواهد شد.

شکل ۳۰- برد سخنگوی جانبی

| جامپر تغيير آلبوم | ٢ | ولوم صدا                 | ١ |
|-------------------|---|--------------------------|---|
| LED تغذيه         | ۴ | LED وضعيت                | ٣ |
|                   |   | محل قرار گیری مموری کارت | ۵ |

LED تغذیه که به رنگ قرمز میباشد، در صورت روشن بودن ممتد نشانگر تغذیه صحیح برد سخنگو میباشد. در صورتیکه LED آبی رنگ وضعیت (شماره ۳) روی سخنگو ۱ ثانیه روشن و ۳ ثانیه خاموش باشد، سخنگو در مد سریال بوده و اگر ۰/۳ ثانیه روشن و ۳ ثانیه خاموش باشد، مد آن پارالل میباشد که غالباً در این مد است. عملکرد LEDهای مدار سخنگو در برد CCU نیز مشابه موارد ذکر شده در این بخش است.

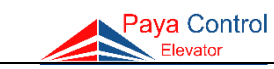

**ج – برد کنترل فاز** با وصل شدن فازهای ورودی کنترل فاز، LED PWR (سبز رنگ) روشن میشود. – در صورت عدم وجود مشکل در فازهای ورودی، رله خروجی وصل شده و LED OUT (سبز رنگ) روشن خواهد شد. – در صورت قطعی هریک از فازها یا کاهش و افزایش سطح ولتاژ هریک از فازهای ورودی بیش از درصد

ا از صورت عملی مریک از کارند یا کامس و افرایش مسلم وندر مریک از کارندی ورودی بیش از کارند. تنظیم شده بوسیله ولومهای روی برد، LED PH (قرمز رنگ) روشن شده و خروجی قطع خواهد شد. <mark>تذکر</mark>: در بردهای کنترل فاز نصب شده در تابلوهای هیدرولیک و دوسرعته، در صورت جابجایی هریک از فازها، LED RVRS (قرمز رنگ) روشن شده و خروجی قطع خواهد شد.

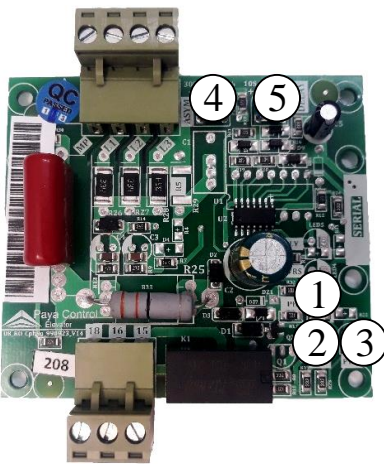

| LED PH    | ١ |  |
|-----------|---|--|
| LED OU    | ٢ |  |
| LED PO    | ٣ |  |
| آنبالانسى | ۴ |  |
| تأخير     | ۵ |  |

شکل ۳۱- برد کنترل فاز

د- برد TR فيوز

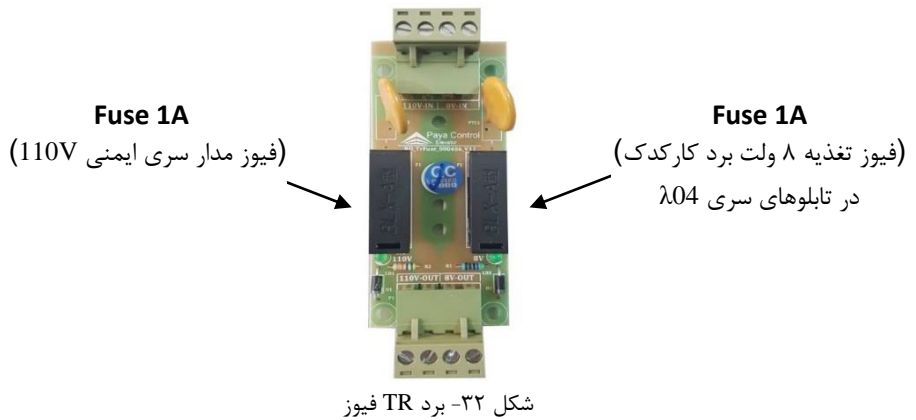

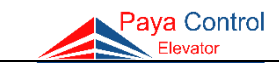

هــ بـرد تغذيه (پاور)

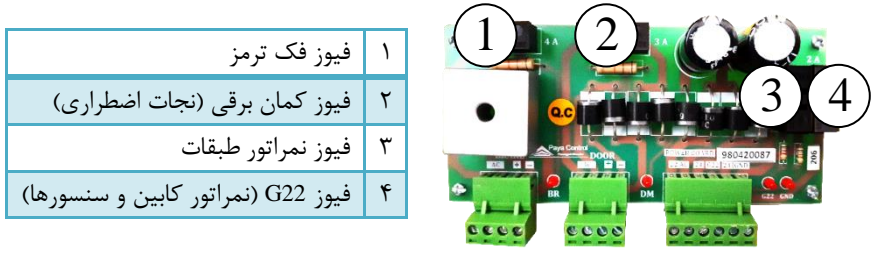

شکل ۳۳- برد تغذیه

#### خطاهای احتمالی

| شرح خطا و نحوه رفع                                            | نام فيوز           |
|---------------------------------------------------------------|--------------------|
| در صورت عدم عملکرد ، فیوز مربوطه چک و در صورت سوختن تعویض     | فيوز كمان برقى     |
| شود (پل دیود ذخیره)                                           | (مگنت درب بازکن)   |
| در صوت بروز خطای نمراتور 21-Num Err، فیوز مربوطه چک و در صورت | فيوز نمراتور طبقات |
| سوختن تعويض شود                                               |                    |
| در صورت بروز خطای I-Input Err فیوز مربوطه چک و تعویض شود      | فيوز G22           |
| در صورت باز نشدن فک ترمز، فیوز مربوطه چک و در صورت سوختن      | فيوز فک ترمز       |
| تعويض شود                                                     |                    |

#### نکات مهم

نکته ۱ (فیوز F1): در صورت قطع شدن فیوز F1 در لحظه راه اندازی موارد زیر چک شود: سیمهای FAN، CPL، FAN و CL از زیر ترمینال تابلو یکی یکی در آورده شود و مجدداً فیوز وصل شود تا مشخص گردد اتصالی از کدام قسمت است. نکته ۲ (نجات اضطراری): برای تست عملکرد UPS (نجات اضطراری) قطع کلید صفر و یک یا فیوز اصلی تابلو کافی نیست.

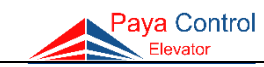

خروجی برای اپروچ

انكودر

خروجي رلهها

# ز – برد ایروچ

برای ورود به تنظیمات برد اپروچ، همانند برد اصلی میتوان از دو روش استفاده نمود (استفاده از جامپر PRG و یا فشردن دکمه ریست و نگه داشتن همزمان دکمههای OK و ESC).

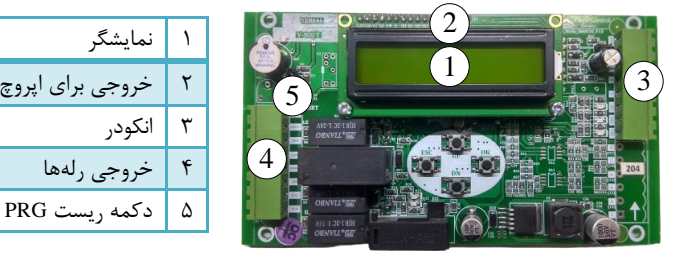

شکل ۳۴ - برد ایروچ

در صورت استفاده از برد ایروچ، باید یارامتر ۴ برد اصلی (SLF Flag) روی مقدار Approach تنظیم گردد. در جدول زیر تنظیمات برد اپروچ آمده است. با تنظیم پارامتر ۸، بسیاری از پارامترها به صورت اتوماتیک تغییر می کنند، لذا از همخوانی پارامتر ۸ با نوع آسانسور مطمئن شوید. برای اجرای شفت لرنینگ، باید در حالت رویزیون از پایینترین طبقه، شاسی جهت بالا رویزیون را بگیرید تا کابین به شالتر CAN برسد. سیس با نرمال کردن آسانسور منتظر بمانید تا کابین در تراز طبقه قرار گیرد. در صورت وجود هرگونه پرسش با واحد پشتیبانی پایاکنترل تماس بگیرید.

| توضيحات                            | Max     | Min     | پيش فرض | نام پارامتر   | کد |
|------------------------------------|---------|---------|---------|---------------|----|
| وارد كردن تعداد پالس انكودر        | 4096    | 80      | 1024    | Encoder Pulse | 1  |
| وارد کردن سرعت موتور از روی پلاک   | 2 m/s   | 0.6 m/s | 1 m/s   | Motor Speed   | 2  |
| وارد کردن دور موتور از روی پلاک    | 3000    | 40      | 1370    | Motor RPM     | 3  |
| زمان حرکت                          | 60      | 0       | Disable | Travel Time   | 4  |
| فرمت نمایش (Hz - m/s – Pulse/s)    | -       | -       | (m/s)   | Show Format   | 5  |
| مد بيزر (Enable / Disable)         | -       | -       | Disable | Buzzer Mode   | 6  |
| كاليبراسيون                        | 20      | -20     | 0       | Debounce      | 7  |
| نوع موتور (Gearbox / Gearless)     | -       | -       | -       | Motor Type    | 8  |
| رلەھاى جهت (Enable / Disable)      | -       | -       | Disable | MainBoard Dir | 9  |
| فركانس موتور                       | 50.0 Hz | 8.0 Hz  | 50.0 Hz | Motor Frq     | 10 |
| مد اپروچ (Enable / Disable)        | -       | -       | Disable | Approach      | 11 |
| شروع سرعت كند                      | 400 cm  | 10 cm   | 180 cm  | Slow Spd      | 12 |
| شروع سرعت میانی (با امکان Disable) | 1000 cm | 101 cm  | Enable  | Middle Spd    | 13 |
| دوراندازی در طبقه مجاور            | 400 cm  | 10 cm   | 100 cm  | Neighbor Spd  | 14 |
| نسبت حركت موتور به كابين           | 100     | 1       | 43      | Gear Ratio    | 15 |
| قطر فلكه موتور                     | 2500    | 20      | 550     | Sheave (mm)   | 16 |
| مد Enable / Disable) learn مد      | -       | -       | Disable | Learn Mode    | 17 |
| رمز عبور                           | 9999    | 0000    | Disable | Password      | 18 |

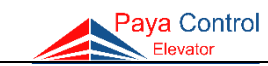

# تنظیمات درایوهای نصب شده در تابلوها

آنچه در ادامه ذکر شده بخشی از تنظیمات مربوط به درایوهای Monarch ،Hp Mont ،Hp و QMA و Monarch ،Hp Mont ،Hp و KW، برای موتورهای **گیربکس** میباشد. دقت نمایید هنگام وارد کردن اطلاعات اولیه، توان (بر حسب KW)، جریان (بر حسب A) و سرعت موتور (بر حسب rpm) پارامترهای اصلی به حساب میآیند. برای تنظیم سایر درایوها (Gefran ،Yaskawa و Aiwa) و همچنین برای راهاندازی موتورهای **گیرلس**، با پشتیبانی شرکت پایاکنترل تماس بگیرید.

### درايو HP

پارامترهای F1-01 الی F1-05 مربوط به اطلاعات اولیه موتور میباشند. پس از اصلاح پارامترهای موتور، برای انجام تنظیمات خودکار (Auto Tune)، پارامتر F1-37 را روی مقدار ۳ تنظیم کنید. در حالت رویزیون جهت دلخواه بگیرید تا زمانی که RUN از روی نمایشگر پاک گردد. **توجه**: در این حالت فک ترمز باز نمی شود.

### درايو QMA

مشابه درایو HP است با این تفاوت که پارامترها به جای F، بر حسب P هستند. به عبارتی P1-01 الی P1-05 تنظیمات اولیه موتور و P1-07 برای تنظیم خودکار به کار میرود.

#### درايو Monarch

پارامترهای F1-01 الی F1-05 مربوط به اطلاعات اولیه موتور میباشند. پس از اصلاح پارامترهای موتور، برای انجام تنظیمات خودکار، ابتدا پارامتر F0-01 را روی مقدار ۰ و سپس پارامتر F1-11 را روی مقدار ۱ تنظیم کنید. دقت کنید که سری ایمنی کامل باشد. در مد رویزیون (هنگامی که ۶۸ روشن است)، دکمه RUN را بزنید. هنگامی که RUN از روی نمایشگر پاک شد، کنتاکتور موتور قطع می شود و سپس F0-01 را روی مقدار ۱ تنظیم نمایید.

#### درايو HP Mont

پارامترهای 00-F7 الی 54-F7 مربوط به اطلاعات اولیه موتور میباشند. پس از اصلاح پارامترهای موتور، برای انجام تنظیمات خودکار (Auto Tune) دو روش وجود دارد. در روش اول، ابتدا پارامتر 06-F7 را روی مقدار ۱ تنظیم کنید. در حالت رویزیون جهت بگیرید تا زمانی که RUN از روی نمایشگر پاک گردد. اگر ورژن درایو قدیمی تر بود، به تر تیب پارامتر 05-50 را روی مقدار ۰، پارامتر 18-512 را روی مقدار ۱ و سپس پارامتر 66-F7 را روی مقدار ۱ تنظیم نمایید و سپس دکمه RUN را بزنید. پس از اتمام روند تنظیم خودکار، پارامترهای تغییریافته را به حالت اصلی خود باز گردانید. برای این کار کافیست 19-11 را روی مقدار ۵ و 50-500 را روی مقدار ۲ تنظیم نمایید.

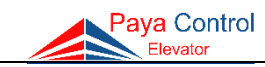

منابع تغذيه بدون وقفه (UPS) پاياكنترل

منبع تغذیه بدون وقفه شرکت پایا کنترل با هدف اختصاصی به کارگیری در آسانسور طراحی گردیده و با توجه به ظرفیت بالای خود مناسب موتورهای تا ۱۱ کیلووات میباشد. این دستگاه قادر است به محض قطع برق آسانسور، انرژی الکتریکی لازم برای رساندن کابین آسانسور به محل مطمئن را تأمین نماید.

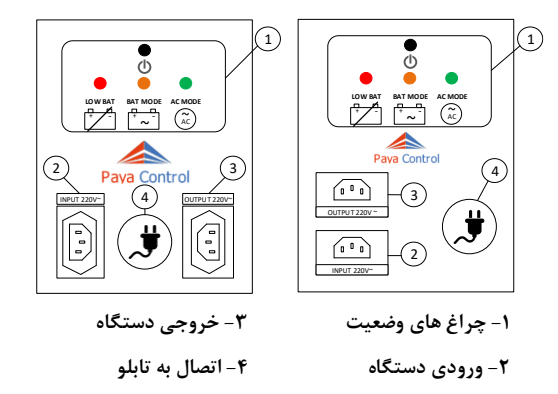

شکل ۳۵ - شمای کلی دستگاه UPS

# ویژگیهای دستگاه

شرکت پایاکنترل محصولات UPS خود را در ۳ مدل مختلف تولید میکند. در جدول زیر ویژگیهای این مدلها قابل ملاحظه میباشد.

| مشخصات      | مدل دستگاه                              |  |  |  |  |  |  |  |
|-------------|-----------------------------------------|--|--|--|--|--|--|--|
|             | PU-2000 PU-1500 PU-600                  |  |  |  |  |  |  |  |
| ولتاژ خروجى | ۲۲۰ ولت شبه سینوسی با فرکانس ۵۰ هرتز    |  |  |  |  |  |  |  |
| جريان خروجى | تا ۳ آمپر تا ۷ آمپر تا ۱۰ آمپر          |  |  |  |  |  |  |  |
| نوع باترى   | سیلد اسید ۱۲ ولت با ظرفیت مناسب         |  |  |  |  |  |  |  |
| تعداد باتری | ۳۲۱                                     |  |  |  |  |  |  |  |
| تكنولوژى    | TB با کنترلر میکروپروسسوری و شارژ پالسی |  |  |  |  |  |  |  |
| حفاظت       | تشخيص سريع اتصال كوتاه خروجي            |  |  |  |  |  |  |  |
| گارانتی     | یک ساله (دستگاه)                        |  |  |  |  |  |  |  |

## شرایط گارانتی دستگاه UPS

موارد زیر سبب ابطال گارانتی میشود:

اقدام به تعمير يا باز نمودن درب دستگاه توسط افراد غيرمجاز

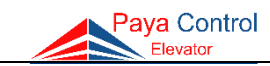

- خسارت وارده به دستگاه بر اثر استفاده نادرست
  - سقوط و وارد شدن ضربه به دستگاه
- تماس با مايعات از قبيل آب، اسيد و مواد مشابه
- تاریخ گارانتی باتریها ۴ ماه پس از تاریخ تولید درج شده بر روی آنها میباشد.

هشدارهای ایمنی و موارد نگهداری UPS باید پس از نصب، ابتدا به مدت ۲۴ ساعت شارژ و سپس مورد استفاده قرار بگیرد. دقت کنید که سیمهای برق در مسیر ورودی و خروجی از نظر الکتریکی نسبت به یکدیگر ایزوله باشند. عملکر د دستگاه

برای روشن کردن UPS کلید Power را به مدت حداقل ۳ ثانیه به صورت پیوسته (تا شنیدن بیزر) نگه دارید. در این حالت خروجی UPS فعال میشود.

حال چنانچه برق شهر وصل باشد LED سبز رنگ (AC Mode) به حالت چشمک زن در میآید. که بیانگر وجود برق شهر در خروجی و نیز شارژ شدن باتریها میباشد. هرچقدر باتریها به سمت شارژ شدن کامل نزدیک شوند زمان روشن بودن LED سبز رنگ بیشتر میشود.

حال چنانچه برق شهر وجود نداشته باشد، UPS در حالت باتری مد روشن می شود و ولتاژ ۲۲۰ ولت حاصل از باتری ها در خروجی وجود دارد. در این حالت LED نارنجی رنگ (Bat Mode) به صورت چشمک زن و با صدای بیزر خاموش و روشن می شود.

چنانچه ولتاژ باتریها از حد مشخص شده کمتر شود، LED قرمز رنگ (Low Bat) روشن میشود. جهت قطع خروجی UPS کافی است مجدداً کلید Power را به مدت ۳ ثانیه به صورت پیوسته (تا شنیدن صدای بیزر) نگه دارید.

## جدول علائم LED

| <b>چشمک زن</b> : دستگاه به برق متصل و خروجی ۲۲۰ ولت میباشد.     |        |
|-----------------------------------------------------------------|--------|
| همچنین باتریها در حال شارژ شدن هستند.                           | سبز    |
| <b>ممتد</b> : باتریها به صورت کامل شارژ شدهاند.                 |        |
| <b>چشمک زن</b> (همراه با صدای بیزر): برق شهر قطع شده و دستگاه   |        |
| از باتری استفاده میکند.                                         | ررى    |
| <b>ممتد</b> : ولتاژ باتریها از حد مشخص شده کمتر شده است. در این | i o už |
| حالت باترىها شارژ نمىشود.                                       | فرمز   |

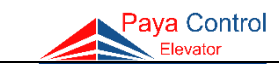

نحوه چیدمان آهنرباهای سیستم ADO

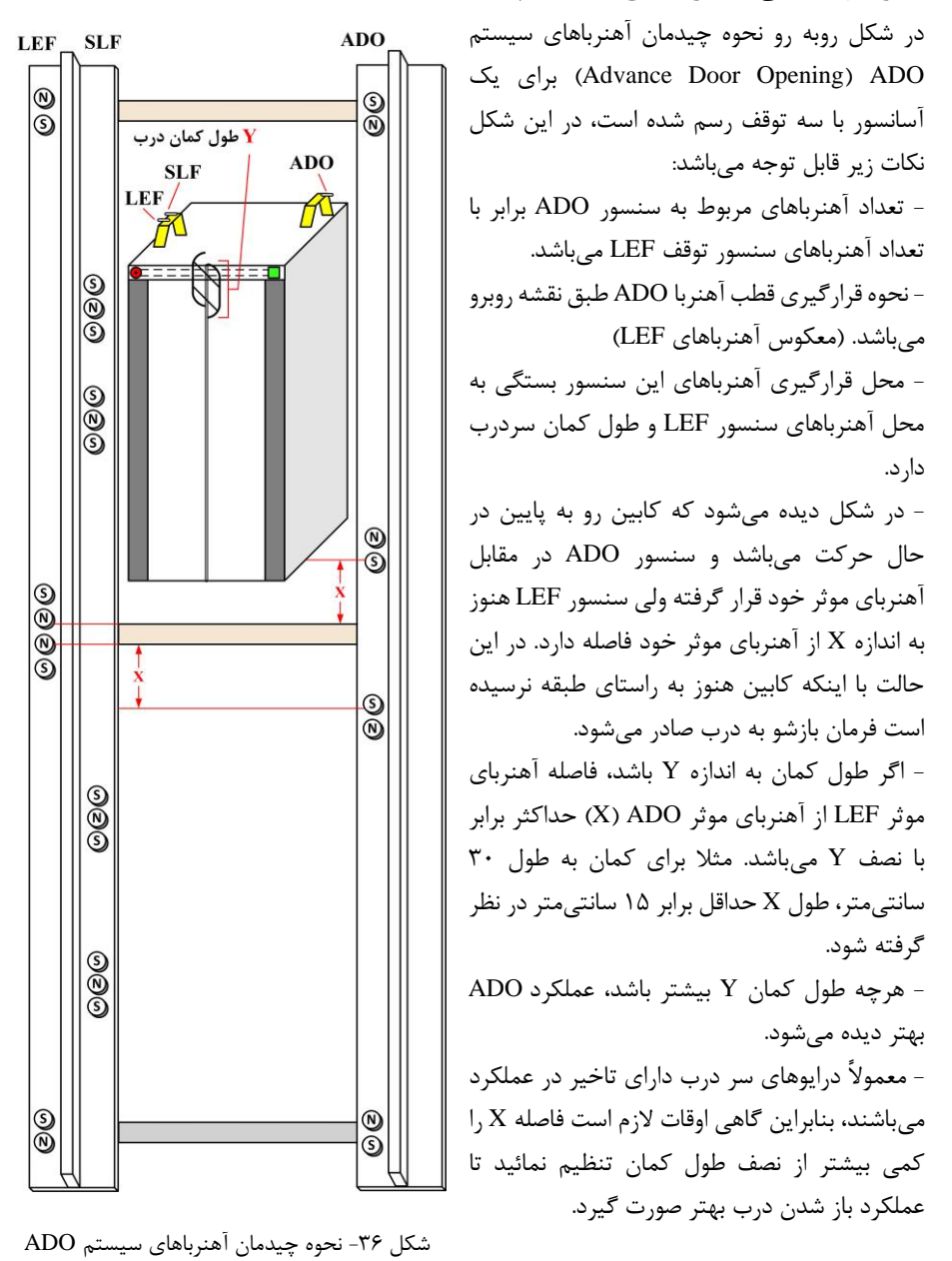

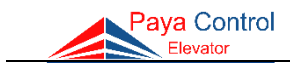

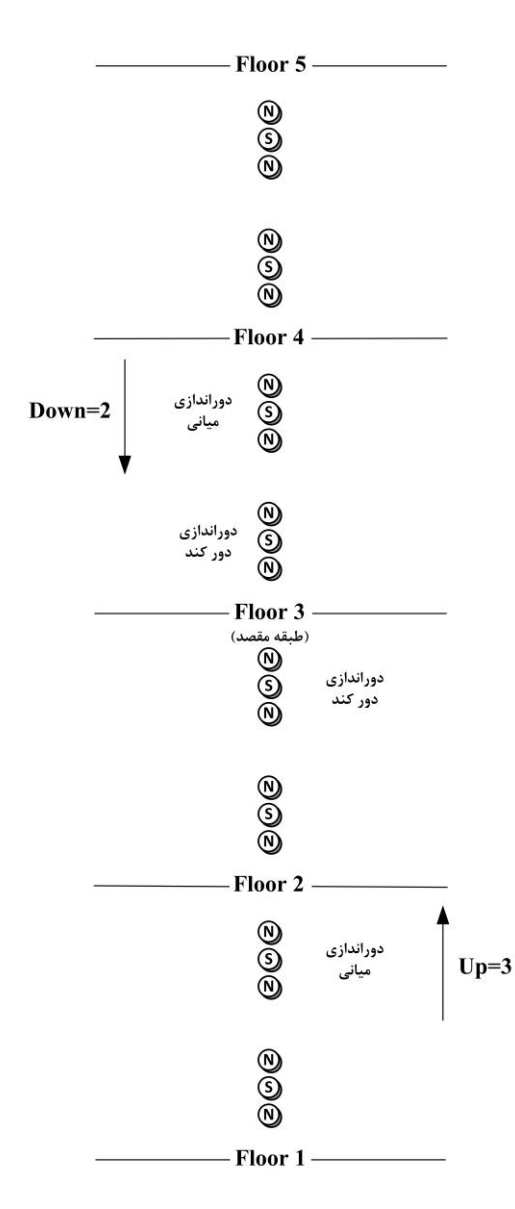

شكل ٣٧- نحوه انجام تنظيمات نيم طبقه

تنظیمات نیم طبقه (پارامتر ۳۷) در صورت نیاز به استفاده از این پارامتر باید ابتدا آن را ENABLE نمود و سپس می توان برای هر توقف در دو جهت پرچم دوراندازی را برای سرعت میانی تنظیم کرد. برای این کار باید، با انتخاب طبقه مورد نظر، دو مقدار ND و UP را برای آن تنظیم کرد. به سمت بالا حرکت می کند. IN تعداد SLF تا توقف، زمانیکه آسانسور به سمت پایین حرکت می کند. <u>نکته:</u> منظور از UP و ND جهت حرکت کابین است، نه موقعیت کابین نسبت به طبقه.

مثال: چنانچه در پارامتر ۳۷، مقدار UP روی عدد 3 و مقدار DN روی عدد 2 تنظیم شده باشد، زمانی که آسانسور از سمت پایین به بالا میآید (کابین به سمت بالا حرکت می-کند)، با دورانداز نمایش داده شده به دور میانی میافتد و با اولین دورانداز مانده به طبقه ۳ (در شکل مشخص شده)، به دور کند میافتد.

نکته: منظور از عدد تنظیمی، تعداد دورانداز مانده تا طبقه مقصد است.

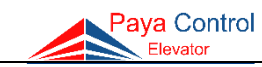

# انتخاب سطح مقطع كابل

برای انتخاب سطح مقطع مطلوب برای سیمها، میتوان از جدول زیر بهره گرفت.

| حداكثر   | حـداقل سـطح مقطع سیـم mm <sup>2</sup> بر اسـاس تـوان موتــور و جـریان مــدار |        |        |       |       |       |        |       |       |       |
|----------|------------------------------------------------------------------------------|--------|--------|-------|-------|-------|--------|-------|-------|-------|
| طول کایل | 16A                                                                          | 20A    | 25A    | 32A   | 40A   | 50A   | 65A    | 80A   | 100A  | 125A  |
| 0. 05    | 5.5 Kw                                                                       | 7.5 Kw | 9.2 Kw | 11 Kw | 15 Kw | 15 Kw | 18.5Kw | 30 Kw | 37 Kw | 45 Kw |
| 20m      | 4                                                                            | 4      | 4      | 6     | 10    | 10    | 16     | 25    | 35    | 50    |
| 25m      | 4                                                                            | 4      | 6      | 10    | 10    | 10    | 16     | 25    | 35    | 50    |
| 30m      | 4                                                                            | 4      | 10     | 10    | 10    | 16    | 16     | 25    | 35    | 50    |
| 40m      | 4                                                                            | 6      | 10     | 10    | 16    | 16    | 25     | 25    | 35    | 50    |
| 50m      | 6                                                                            | 6      | 10     | 16    | 16    | 25    | 25     | 35    | 35    | 50    |
| 60m      | 6                                                                            | 10     | 10     | 25    | 25    | 25    | 35     | 35    | 50    | 70    |
| 80m      | 10                                                                           | 16     | 16     | 25    | 25    | 35    | 35     | 50    | 70    | 70    |
| 100 m    | 10                                                                           | 16     | 25     | 25    | 35    | 35    | 50     | 70    | 70    | 95    |
| 120 m    | 16                                                                           | 25     | 25     | 35    | 35    | 50    | 50     | 70    | 95    | 120   |
| 160m     | 25                                                                           | 25     | 35     | 50    | 50    | 70    | 95     | 95    | 120   | 150   |
| 180 m    | 25                                                                           | 25     | 35     | 50    | 70    | 70    | 95     | 120   | 150   | 185   |
| 200 m    | 25                                                                           | 35     | 35     | 50    | 70    | 95    | 95     | 120   | 150   | 185   |

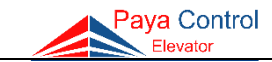

پایاکنترل نامی پایدار در صنعت آسانسور

www.payaelevator.com